# EZ-Steer<sup>®</sup> System for the EZ-Guide<sup>®</sup> Plus Lightbar Reference Guide

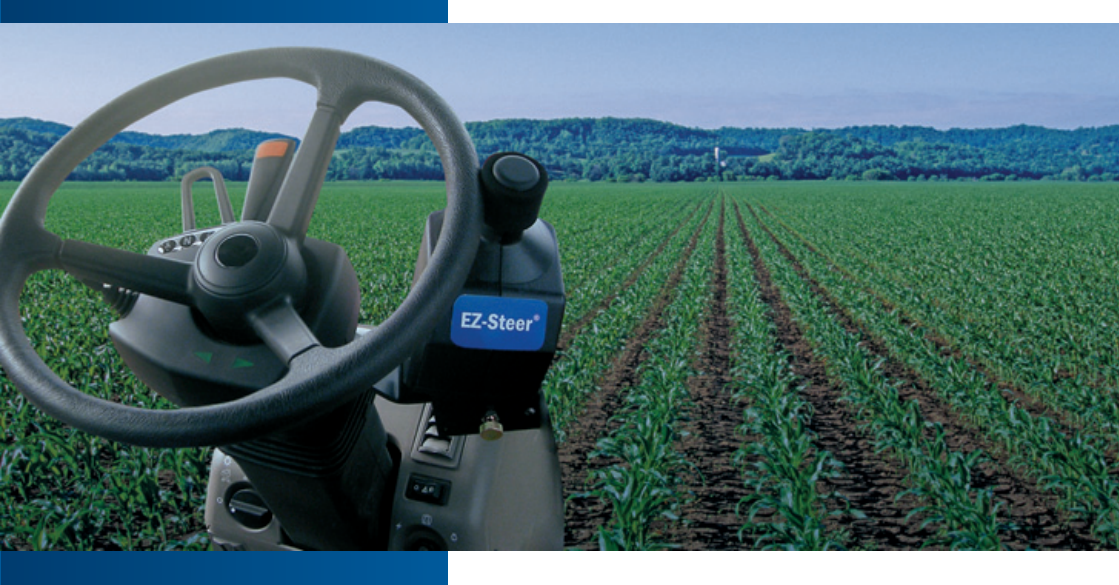

•

# **REFERENCE GUIDE**

# EZ-Steer® System for the EZ-Guide® Plus Lightbar

Version 3.00 Revision B Part Number 61062-80-ENG December 2006 Trimble Navigation Limited Trimble Agriculture Division 10355 Westmoor Drive Suite #100 Westminster, CO 80021 USA +1-913-495-2700 Phone trimble\_support@trimble.com ww.EZ-Steer.com

### Legal Notices

#### **Copyright and Trademarks**

© 2004–2006, Trimble Navigation Limited. All rights reserved. Trimble, the Globe & Triangle logo, AgGPS, EZ-Guide, and EZ-Steer are trademarks of Trimble Navigation Limited, registered in the United States Patent and Trademark Office and in other countries. Autopilot, Autoseed, EZ-Boom, EZ-Toolbox, Freeplay, OnPath, and T2 are trademarks of Trimble Navigation Limited.

All other trademarks are the property of their respective owners. This product is covered by the following patents: 6,501,422, 6,703,973, and 6,198,992. Other patents are pending.

#### **Release Notice**

This is the December 2006 release (Revision B) of the *EZ*-Steer System for the *EZ*-Guide Plus Lightbar Reference Guide, part number 61062-80-ENG. It applies to version 4.00 of the *EZ*-Guide Plus system firmware and version 3.00 of the *EZ*-Steer system firmware.

#### **Product Limited Warranty Information**

For applicable product Limited Warranty information, please refer to the Limited Warranty Card included with this Trimble product, or consult your local Trimble authorized dealer.

#### LIMITED WARRANTY TERMS AND CONDITIONS

#### Product Limited Warranty

Subject to the following terms and conditions, Trimble Navigation Limited ("Trimble") warrants that for a period of two (2) years from date of purchase this Trimble product (the "Product") will substantially conform to Trimble's publicly available specifications for the Product and that the hardware and any storage media components of the Product will be substantially free from defects in materials and workmanship.

#### Product Software

Product software, whether built into hardware circuitry as firmware, provided as a standalone computer software product, embedded in flash memory, or stored on magnetic or other media, is licensed solely for use with or as an integral part of the Product and is not sold. If accompanied by a separate end user license agreement ("EULA"), use of any such software will be subject to the terms of such end user license agreement (including any differing limited warranty terms, exclusions, and limitations), which shall control over the terms and conditions set forth in this limited warranty.

#### Software Fixes

During the limited warranty period you will be entitled to receive such Fixes to the Product software that Trimble releases and makes commercially available and for which it does not charge separately, subject to the procedures for delivery to purchasers of Trimble products generally. If you have purchased the Product from an authorized Trimble dealer rather than from Trimble directly, Trimble may, at its option, forward the software Fix to the Trimble dealer for final distribution to you. Minor Updates, Major Upgrades, new products, or substantially new software releases, as identified by Trimble, are expressly excluded from this update process and limited warranty. Receipt of software Fixes or other enhancements shall not serve to extend the limited warranty period.

For purposes of this warranty the following definitions shall apply: (1) "Fix(es)" means an error correction or other update created to fix a previous software version that does not substantially conform to its Trimble specifications; (2) "Minor Update" occurs when enhancements are made to current features in a software program; and (3) "Major Upgrade" occurs when significant new features are added to software, or when a new product containing new features replaces the further development of a current product line. Trimble reserves the right to determine, in its sole discretion, what constitutes a Fix, Minor Update, or Major Upgrade.

### Warranty Remedies

If the Trimble Product fails during the warranty period for reasons covered by this limited warranty and you notify Trimble of such failure during the warranty period, Trimble will repair OR replace the nonconforming Product with new, equivalent to new, or reconditioned parts or Product, OR refund the Product purchase price paid by you, at Trimble's option, upon your return of the Product in accordance with Trimble's product rum procedures then in effect.

#### How to Obtain Warranty Service

To obtain warranty service for the Product, please contact your local Trimble authorized dealer. Alternatively, you may contact Trimble to request warranty service at +1-408-481-6940 (24 hours a day) or email your request to trimble\_support@trimble.com. Please be prepared to provide:

- your name, address, and telephone numbers
- proof of purchase
- a copy of this Trimble warranty
- a description of the nonconforming Product including the model number
- an explanation of the problem

The customer service representative may need additional information from you depending on the nature of the problem.

### Warranty Exclusions and Disclaimer

This Product limited warranty shall only apply in the event and to the extent that (a) the Product is properly and correctly installed, configured, interfaced, maintained, stored, and operated in accordance with Trimble's applicable operator's manual and specifications, and; (b) the Product is not modified or misused. This Product limited warranty shall not apply to, and Trimble shall not be responsible for, defects or performance problems resulting from (i) the combination or utilization of the Product with hardware or software products, information, data, systems, interfaces, or devices not made, supplied, or specified by Trimble; (ii) the operation of the Product under any specification other than, or in addition to, Trimble's standard specifications for its products: (iii) the unauthorized installation. modification, or use of the Product; (iv) damage caused by: accident, lightning or other electrical discharge, fresh or salt water immersion or spray (outside of Product specifications); or exposure to environmental conditions for which the Product is not intended: (v) normal wear and tear on consumable parts (e.g., batteries); or (vi) cosmetic damage. Trimble does not warrant or guarantee the results obtained through the use of the Product, or that software components will operate error free.

#### NOTICE REGARDING PRODUCTS EQUIPPED WITH TECHNOLOGY CAPABLE OF TRACKING SATELLITE SIGNALS FROM SATELLITE BASED AUGMENTATION SYSTEMS (SBAS) (WAAS/EGNOS, AND MSAS), OMNISTAR, GPS, MODERNIZED GPS OR GLONASS SATELLITES, OR FROM IALA BEACON SOURCES: TRIMBLE IS NOT RESPONSIBLE FOR THE OPERATION OR FAILURE OF OPERATION OF ANY SATELLITE BASED POSITIONING SYSTEM OR THE AVAILABILITY OF ANY SATELLITE BASED POSITIONING SIGNALS.

THE FOREGOING LIMITED WARRANTY TERMS STATE TRIMBLE'S ENTIRE LIABILITY, AND YOUR EXCLUSIVE REMEDIES, RELATING TO THE TRIMBLE PRODUCT. EXCEPT AS OTHERWISE EXPRESSLY PROVIDED HEREIN, THE PRODUCT, AND ACCOMPANYING DOCUMENTATION AND MATERIALS ARE PROVIDED "AS-IS" AND WITHOUT EXPRESS OR IMPLIED WARRANTY OF ANY KIND, BY EITHER TRIMBLE OR ANYONE WHO HAS BEEN INVOLVED IN ITS CREATION, PRODUCTION, INSTALLATION, OR DISTRIBUTION, INCLUDING, BUT NOT LIMITED TO, THE IMPLIED WARRANTIES OF MERCHANTABILITY AND FITNESS FOR A PARTICULAR PURPOSE, TITLE, AND NONINFRINGEMENT. THE STATED EXPRESS WARRANTIES ARE IN LIEU OF ALL OBLIGATIONS OR LIABILITIES ON THE PART OF TRIMBLE ARISING OUT OF, OR IN CONNECTION WITH, ANY PRODUCT. BECAUSE SOME STATES AND JURISDICTIONS DO NOT ALLOW LIMITATIONS ON DURATION OR THE EXCLUSION OF AN IMPLIED WARRANTY, THE ABOVE LIMITATION MAY NOT APPLY OR FULLY APPLY TO YOU.

### Limitation of Liability

TRIMBLE'S ENTIRE LIABILITY UNDER ANY PROVISION HEREIN SHALL BE LIMITED TO THE AMOUNT PAID BY YOU FOR THE PRODUCT. TO THE MAXIMUM EXTENT PERMITTED BY APPLICABLE LAW. IN NO EVENT SHALL TRIMBLE OR ITS SUPPLIERS BE LIABLE FOR ANY INDIRECT. SPECIAL INCIDENTAL, OR CONSEQUENTIAL DAMAGE WHATSOEVER UNDER ANY CIRCUMSTANCE OR LEGAL THEORY RELATING IN ANYWAY TO THE PRODUCTS. SOFTWARE AND ACCOMPANYING DOCUMENTATION AND MATERIALS. (INCLUDING, WITHOUT LIMITATION, DAMAGES FOR LOSS OF BUSINESS PROFITS, BUSINESS INTERRUPTION, LOSS OF DATA, OR ANY OTHER PECUNIARY LOSS), REGARDLESS OF WHETHER TRIMBLE HAS BEEN ADVISED OF THE POSSIBILITY OF ANY SUCH LOSS AND REGARDLESS OF THE COURSE OF DEALING WHICH DEVELOPS OR HAS DEVELOPED BETWEEN YOU AND TRIMBLE. BECAUSE SOME STATES AND JURISDICTIONS DO NOT ALLOW THE EXCLUSION OR LIMITATION OF LIABILITY FOR CONSEQUENTIAL OR INCIDENTAL DAMAGES. THE ABOVE LIMITATION MAY NOT APPLY TO YOU.

PLEASE NOTE: THE ABOVE TRIMBLE LIMITED WARRANTY PROVISIONS WILL NOT APPLY TO PRODUCTS PURCHASED IN THOSE JURISDICTIONS (E.G., MEMBER STATES OF THE EUROPEAN ECONOMIC AREA) IN WHICH PRODUCT WARRANTIES ARE THE RESPONSIBILITY OF THE LOCAL TRIMBLE AUTHORIZED DEALER FROM WHOM THE PRODUCTS ARE ACQUIRED. IN SUCH A CASE, PLEASE CONTACT YOUR LOCAL TRIMBLE AUTHORIZED DEALER FOR APPLICABLE WARRANTY INFORMATION.

### Official Language

THE OFFICIAL LANGUAGE OF THESE TERMS AND CONDITIONS IS ENGLISH. IN THE EVENT OF A CONFLICT BETWEEN ENGLISH AND OTHER LANGUAGE VERSIONS, THE ENGLISH LANGUAGE SHALL CONTROL.

### Registration

To receive information regarding updates and new products, please contact your local dealer or visit the Trimble website at www.trimble.com/register. Upon registration you may select the newsletter, upgrade, or new product information you desire.

#### Notices

Class B Statement – Notice to Users. This equipment has been tested and found to comply with the limits for a Class B digital device, pursuant to Part 15 of the FCC rules. These limits are designed to provide reasonable protection against harmful interference in a residential installation. This equipment generates, uses, and can radiate radio frequency energy and, if not installed and used in accordance with the instructions, may cause harmful interference to radio communication. However, there is no guarantee that interference will not occur in a particular installation. If this equipment does cause harmful interference to radio or television reception, which can be determined by turning the equipment off and on, the user is encouraged to try to correct the interference by one or more of the following measures:

- Reorient or relocate the receiving antenna.
- Increase the separation between the equipment and the receiver.
- Connect the equipment into an outlet on a circuit different from that to which the receiver is connected.

 Consult the dealer or an experienced radio/TV technician for help.
 Changes and modifications not expressly approved by the manufacturer or registrant of this equipment can void your authority to operate this equipment under Federal Communications Commission rules.

#### Canada

This digital apparatus does not exceed the Class B limits for radio noise emissions from digital apparatus as set out in the radio interference regulations of the Canadian Department of Communications.

Le présent appareil numérique n'émet pas de bruits radioélectriques dépassant les limites applicables aux appareils numériques de Classe B prescrites dans le règlement sur le brouillage radioélectrique édicté par le Ministère des Communications du Canada.

### Notice to Our European Union Customers

For product recycling instructions and more information, please go to www.trimble.com/ev.shtml.

Recycling in Europe: To recycle Trimble WEEE (Waste Electrical and Electronic Equipment, products that run on electrical power.), Call +31 497 53 24 30, and ask for the "WEEE Associate". Or, mail a request for recycling instructions to: Trimble Europe BV c/o Menlo Worldwide Logistics Meerheide 45

5521 DZ Eersel. NL

### **End User License Agreement**

IMPORTANT, READ CAREFULLY, THIS END USER LICENSE AGREEMENT ("AGREEMENT") IS A LEGAL AGREEMENT BETWEEN YOU AND TRIMBLE NAVIGATION LIMITED and applies to the computer software provided with the Trimble product purchased by you (whether built into hardware circuitry as firmware, embedded in flash memory or a PCMCIA card, or stored on magnetic or other media), or provided as a stand-alone computer software product, and includes any accompanying printed materials and any "online" or electronic documentation ("Software"). The Software also includes any software (including, without limitation, upgrades and updates), that you download from Trimble's Web site. BY CLICKING "YES" IN THE ACCEPTANCE BOX, OR BY INSTALLING, COPYING OR OTHERWISE USING THE SOFTWARE, YOU AGREE TO BE BOUND BY THE TERMS OF THIS AGREEMENT. IF YOU DO NOT AGREE TO THE TERMS OF THIS AGREEMENT. PROMPTLY RETURN THE UNUSED SOFTWARE AND ACCOMPANYING TRIMBLE PRODUCT TO THE PLACE FROM WHICH YOU OBTAINED THEM FOR A FULL REFUND.

This Software is protected by copyright laws and international copyright treaties, as well as other intellectual property laws and treaties. The Software is licensed, not sold.

1. SOFTWARE PRODUCT LICENSE

1.1 License Grant. This Agreement grants you a non-exclusive right to use one copy of the Software in a machine-readable form on any computer system. Such use is limited to use with Trimble products on any computer hardware and operating system for which it was intended. You may move the Software from one computer to another but may only use the Software on one computer at any time. If you are a business rather than an individual, you may authorize the personnel associated with your business to use the Software, but only one person at one time, on one computer at one time. You may also store or install a copy of the Software on a storage device, such as a network server, used only to install or run the Software on your other computers over an internal network; but in such case you must acquire and dedicate a license for each separate computer on which the Software is installed or run from the storage device. A license for the Software may not be shared or used concurrently on different computers.

Other Rights and Limitations. (1) The Software contains 1.2 valuable trade secrets proprietary to Trimble and its suppliers. To the extent permitted by relevant law, you shall not, nor allow any third party to copy, decompile, disassemble or otherwise reverse engineer the Software, or attempt to do so, provided, however, that to the extent any applicable mandatory laws (such as, for example, national laws implementing EC Directive 91/250 on the Legal Protection of Computer Programs) give you the right to perform any of the aforementioned activities without Trimble's consent in order to gain certain information about the Software for purposes specified in the respective statutes (i.e., interoperability), you hereby agree that, before exercising any such rights, you shall first request such information from Trimble in writing detailing the purpose for which you need the information. Only if and after Trimble, at its sole discretion, partly or completely denies your request, may you exercise such statutory rights. (2) This Software is licensed as a single product. You may not separate its component parts for use on more than one computer. (3) You may not rent, lease, or lend, the Software unless you are a reseller of Trimble products under separate written agreement with Trimble and authorized by Trimble to do so. (4) No service bureau work, multipleuser license or time-sharing arrangement is permitted. For purposes of this Agreement "service bureau work" shall be deemed to include, without limitation, use of the Software to process or to generate output data for the benefit of, or for purposes of rendering services to any third party over the Internet or other communications network. (5) You may permanently transfer all of your rights under this Agreement, provided you retain no copies, you transfer all of the Software (including all component parts, the media and printed materials, any

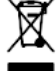

upgrades, and this Agreement) **and** the recipient agrees to the terms of this Agreement. If the Software portion is an upgrade, any transfer must include all prior versions of the Software. (6) You may not export the Software or underlying technology in contravention of applicable U.S. and foreign export laws. (7) Without prejudice as to any other rights, Timble may terminate this Agreement without notice if you fail to comply with the terms and conditions of this Agreement. In such event, you must destroy all copies of the Software and all of its component parts.

1.3 <u>Copyright</u>. All title and copyrights in and to the Software (including but not limited to any images, photographs, animations, video, audio, music, and text incorporated into the Software), the accompanying printed materials, and any copies of the Software are owned by Trimble and its suppliers. You shall not remove, cover or alter any of Timble's patent, copyright or trademark notices placed upon, embedded in or displayed by the Software or on its packaging and related materials. You may, however, either (1) make one copy of the Software on a single computer provided you keep the original solely for backup or archival purposes. You may not copy the accompanying printed materials.

1.4 U.S. Government Restricted Rights. Use, duplication, or disclosure by the United States Government is subject to restrictions as set forth in this Agreement, and as provided in DFARS 227.7202-1(a) and 227.7202-3(a) (1995), DFARS 252.227-7013(c)(1)(ii) (0CT 1988), FAR 12.212(a) (1995), FAR 52.227-19, or FAR 52.227-14(ALT III), as applicable.

2 LIMITED WARRANTY.

2.1 Limited Warranty. Trimble warrants that the Software will perform substantially in accordance with the accompanying written materials for a period of ninety (90) days from the date of receipt. This limited warranty gives you specific legal rights, you may have others, which vary from state/jurisdiction to state/jurisdiction. The above limited warranty does not apply to error corrections, updates or upgrades of the Software after expiration of the ninety (90) day limited warranty period, which are provided "AS IS" and without warranty unless otherwise specified in writing by Timble. Because the Software is inherently complex and may not be completely free of nonconformities, defects or errors, you are advised to verify your work. Trimble does not warrant that the Software will operate error free or uninterrupted, will meet your needs or expectations, or that all nonconformities can or will be corrected.

2.2 <u>Customer Remedies.</u> Trimble's and its suppliers' entire liability, and your sole remedy, with respect to the Software shall be either, at Trimble's option, (a) repair or replacement of the Software, or (b) return of the license fee paid for any Software that does not meet Trimble's limited warranty. This limited warranty is void if failure of the Software has resulted from accident, abuse, or misapplication. Any replacement Software will be warranted for the remainder of the original warranty ceriod or thirty (30) days, whichever is longer.

2.3 <u>No other warranties</u>. To the maximum extent permitted by applicable law, Timble and its suppliers disclaim all other warranties and conditions, either express or implied, including but not limited to, implied warranties and conditions of merchantability and fitness for a particular purpose, title, and noninfringement with regard to the software and the provision of or failure to provide support services. To the extent allowed by applicable law, implied warranties and conditions on the software are limited to ninety (90) days. You may have other legal rights which vary from state/jurisdiction.

2.4 LIMITATION OF LIABILITY. Trimble's entire liability under any provision of this Agreement shall be limited to the amount paid by you for the Software license. To the maximum extent permitted by applicable law, in no event shall Trimble or its suppliers be liable for any special, incidental, indirect or consequential damages whatsoever (including, without limitation, damages for loss of business profits, business interruption, loss of business information, or any other pecuniary loss) arising out of the use or inability to use the Software, or the provision of or failure to provide support services, even if Trimble has been advised of the possibility of such damages. Because some states and jurisdictions do not allow the exclusion or limitation of liability for consequential or incidental damages, the above limitation may not apply to you.

2.5 <u>PLEASE NOTE:</u> If you have acquired this product from a dealer located in the European Union, the warranty provisions of this Section 2 will not apply. Please contact your dealer for applicable warranty information.

3 GENERAL.

3.1 This Agreement shall be governed by the laws of the State of California and applicable United States Federal law without reference to "conflict of laws" principles or provisions. The United Mations Convention on Contracts for the International Sale of Goods will not apply to this Agreement. Jurisdiction and venue of any dispute or court action arising from or related to this Agreement or the Software shall lie exclusively in or be transferred to the courts the Courty of Santa Clara, California, and/or the United States District Court for the Northern District of California. You hereby consent and agree not to contest, such jurisdiction, venue and governing law.

3.2 Section 3.1 notwithstanding, if you acquired this product in Canada, this Agreement is governed by the laws of the Province of Ontario, Canada. In such case each of the parties to this Agreement irrevocably attorns to the jurisdiction of the courts of the Province of Ontario and further agrees to commence any litigation that may arise under this Agreement in the courts located in the Judicial District of York, Province of Ontario. If you acquired this product in the European Union, this Agreement is governed by the laws of The Netherlands, excluding its rules governing conflicts of laws and excluding the United Nations Convention on the International Sale of Goods. In such case each of the parties to this Agreement irrevocably attorns to the jurisdiction of the courts of The Netherlands and further agrees to commence any litigation that may arise under this Agreement in the courts of The Netherlands.

3.3 Trimble reserves all rights not expressly granted by this Agreement.

# Safety

Always follow the instructions that accompany a Caution. The information it provides is intended to minimize the risk of personal injury and/or damage to property. In particular, observe safety instructions that are presented in the following format:

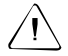

**CAUTION** — This alert warns of a hazard or unsafe practice which, if not avoided, can cause injury or damage.

**Note** — An absence of specific alerts does not mean that there are no safety risks involved.

## Care of the system

To maximize the life expectancy of the foam drive wheel, as soon as you finish using the system, hinge the electric motor until it locks in the "away" position.

When you are not going to use the EZ-Steer system for a long period of time, remove the EZ-Steer motor from the vehicle and store it in a dry location to prevent damage from condensation and other moisture.

## **Highway usage**

You must remove the motor assembly from the mounting bracket prior to driving the vehicle on a public highway. To remove the motor, undo the two thumb screws.

## **Cautions**

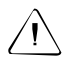

**CAUTION** — This manual relates to the EZ-Steer system when used with the **EZ-Guide Plus** system. It should not be used with the **EZ-Guide 500** system. If your EZ-Steer system is connected to an EZ-Guide 500 system, refer to the EZ-Steer System for the EZ-Guide 500 Lightbar Reference Guide.

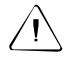

**CAUTION** — For continued protection against the risk of fire, replace the cigarette lighter fuse only with same type and rating of fuse. Fuse: 8A, 250V, 3AG type.

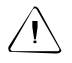

**CAUTION** — Always hold the steering wheel while you adjust the column tilt. Otherwise, the weight of the motor may cause the steering wheel to drop suddenly and cause damage to the steering column or dash.

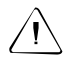

**CAUTION** — Articulated tractors pivot in the middle. Avoid putting yourself in a position where you could be injured by the pivoting rear section of the vehicle.

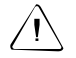

**CAUTION** — Do not attach the controller to a vehicle side wall or window because vibration in these locations can cause the controller to output false terrain compensation readings that could affect performance and cause the vehicle to swerve offline.

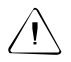

**CAUTION** — Mount the controller as solidly as possible using the supplied mounting plate. If the controller is able to move, or if objects bump it, the controller may make false terrain compensation readings that could affect performance and cause the vehicle to swerve offline.

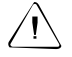

**CAUTION** — The EZ-Steer system is not designed to be mounted on machines with an open operator's station (no enclosed operator's cab). Doing so will void the warranty of the EZ-Steer system components.

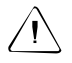

**CAUTION** — Ensure that you mount the antenna so that it is level. If the antenna is not level, GPS performance may be reduced.

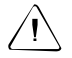

**CAUTION** – For optimum performance, ensure that the *AgGPS* 252 receiver has firmware version 3.0 or later.

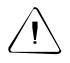

**CAUTION** — Make changes to the system settings in incremental steps. Random changes are likely to result in poor performance.

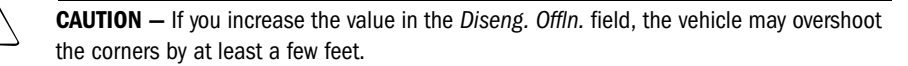

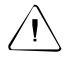

**CAUTION** – Ensure that the antenna offset measurement is accurate to within 7.6 cm (3 inches). An incorrect offset can cause the vehicle to swerve offline or oscillate back and forward and may cause damage to the vehicle or other property.

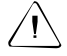

 $\ensuremath{\text{CAUTION}}$  — Do not supply voltages greater than 16 VDC to the EZ-Steer system, or you risk permanently damaging it.

# Contents

| Safety                                                                                                    | 5                                            |
|----------------------------------------------------------------------------------------------------|----------------------------------------------|
| Care of the system                                                                                                    | 5<br>5<br>5                                  |
| 1 Introduction 1                                                                                                    | .3                                           |
| Getting started                                                                                                    | 13<br>14                                     |
| 2 Pre-Installation Vehicle Inspection 1                                                                                                    | .5                                           |
| 3 Installation 2                                                                                                    | 21                                           |
| Installation process.       2         STEP 1: Installing the motor with the platform kit       2         STEP 2: Installing the controller       2         STEP 3: Checking the antenna location       2         STEP 4: Connecting optional switches.       2         STEP 5: Connecting the components       2                                                                                                    | 22<br>23<br>24<br>26<br>29<br>32             |
| 4 Initial System Setup 3                                                                                                    | 5                                            |
| Setup process       3         STEP 1: Setting up T2 technology       3         STEP 2: Selecting vehicle type and entering vehicle settings       3         STEP 3: Setting the axle-to-antenna offset.       3         STEP 4: Setting up the engage options       3         STEP 5: Setting up initial Aggressiveness       4         STEP 6: Getting GPS positions       4         STEP 7: Saving and loading vehicle configurations.       4 | 35<br>35<br>38<br>39<br>41<br>42<br>42<br>43 |
| 5 Calibration 4                                                                                                    | 4                                            |
| EZ-Calibration process       4         STEP 1: Preparing to start the wizard       4                                                                                                    | 44<br>45                                     |

| STEP 2: Starting the EZ-Calibration wizard.   | 45 |
|-----------------------------------------------|----|
| STEP 3: Confirming the vehicle settings       | 46 |
| STEP 4: Calibrating Freeplay                  | 46 |
| STEP 5: Calibrating Angle/Turn                | 47 |
| STEP 6: Calibrating Aggressiveness            | 48 |
| STEP 7: Calibrating the Freeplay Offset       | 49 |
| STEP 8: Calibrating Motor Speed               | 49 |
| STEP 9: Confirming the calibration parameters | 49 |
|                                               |    |

# 6 Using the EZ-Steer System

| Screen items                 |       | • • |  |  | • |  | • |  | • |  |  | 51 |
|------------------------------|-------|-----|--|--|---|--|---|--|---|--|--|----|
| Engaging                     |       |     |  |  |   |  |   |  |   |  |  | 52 |
| Disengaging                  |       |     |  |  |   |  |   |  |   |  |  | 54 |
| Audible warning              |       |     |  |  |   |  |   |  |   |  |  | 55 |
| Curve autosteering accuracy  | ·     |     |  |  |   |  |   |  |   |  |  | 55 |
| Vehicle-specific performance | e hin | its |  |  |   |  |   |  |   |  |  | 56 |
|                              |       |     |  |  |   |  |   |  |   |  |  |    |
| 7 Troubleshooting            |       |     |  |  |   |  |   |  |   |  |  | 58 |
| General                      |       |     |  |  |   |  |   |  |   |  |  | 58 |
| General GPS                  |       |     |  |  |   |  |   |  |   |  |  | 60 |
| T2 technology                |       |     |  |  |   |  |   |  |   |  |  | 62 |

# 8 Messages and Fault Codes

| EZ-Steer system disengaged warning messages | 67 |
|---------------------------------------------|----|
| T2 technology system warning messages       | 68 |
| EZ-Steer system fault codes                 | 68 |
| 9 Maintenance                               | 71 |
| Pivot bearing maintenance                   | 72 |
| A Appendix A: Vehicle Measurement Settings  | 75 |
| B Appendix B: Measuring Vehicle Parameters  | 81 |
| Steering wheel diameter                     | 81 |

51

67

| Wheelbase                  |              |     | • •        | <br>         |      | • | · | • •  | • | • | • | 81       |
|----------------------------|--------------|-----|------------|--------------|------|---|---|------|---|---|---|----------|
| C Appendix C: Settings and | Def          | aul | ts         |              |      |   |   |      |   |   |   | 83       |
| Default settings           |              |     | <br>       | <br><br><br> | · ·  | • | • | <br> | • | • | • | 83<br>83 |
| Operating limits           | · · · ·<br>6 |     | · ·<br>· · | <br><br><br> | <br> | • |   | <br> |   | • | • | 84<br>84 |
| Index                      |              |     |            |              |      |   |   |      |   |   |   | 87       |

# Introduction

The EZ-Steer<sup>®</sup> assisted steering system steers the vehicle down field passes using GPS guidance from the EZ-Guide<sup>®</sup> Plus lightbar guidance system, a controller, and a motor mounted to the steering column of the vehicle.

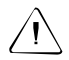

**CAUTION** — This manual relates to the EZ-Steer system when used with the **EZ-Guide Plus** system. It should not be used with the **EZ-Guide 500** system. If your EZ-Steer system is connected to an EZ-Guide 500 system, refer to the EZ-Steer System for the EZ-Guide 500 Lightbar Reference Guide.

An EZ-Steer controller with T2<sup>™</sup> terrain compensation contains sensors that detect the angle and speed of changes to correct the following errors:

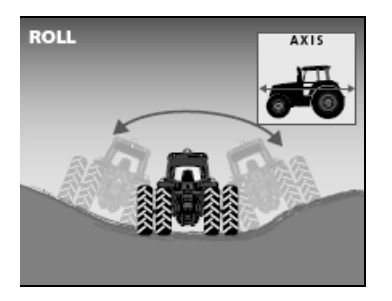

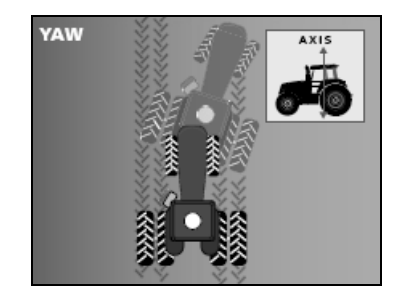

Terrain compensation can significantly improve accuracy on slopes, large bumps, and ditches, and can make steering much smoother.

The EZ-Steer system is designed to provide better performance than a human driver. For sub-inch accuracy for spreading, spraying, cultivation, and broadacre planting, use the  $AgGPS^{\circledast}$  Autopilot<sup>TM</sup> automated steering system.

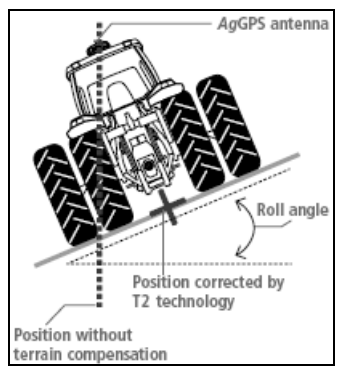

# **Getting started**

Follow the process below to get started with the EZ-Steer system.

- 1. Perform a pre-installation vehicle inspection see Chapter 2.
- 2. Install the system see Chapter 3.
- 3. Set up the system see Chapter 4.
- 4. Calibrate the system see Chapter 5.

## **EZ-Steer kit contents**

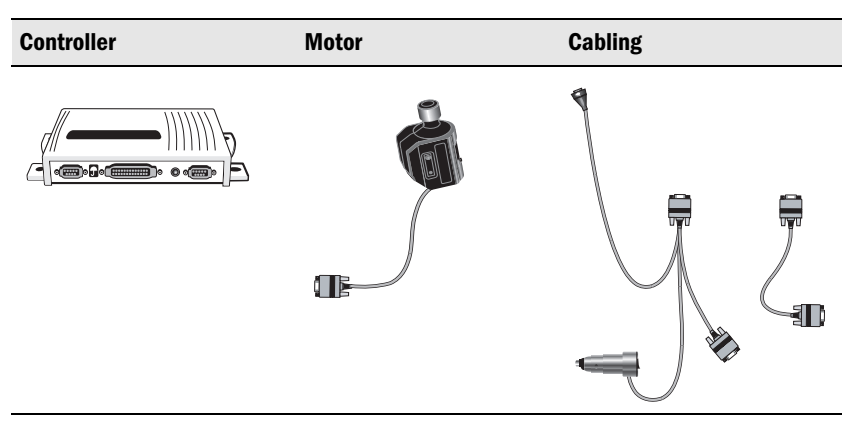

**Note** – If you choose to purchase this kit, a platform kit is also required.

## **Optional accessories**

In addition to the EZ-Steer system kit and platform kit, you can purchase any of the following optional accessories:

- Seat switch to prevent engaging when the operator is not in the seat
- Remote engage foot pedal

# **Pre-Installation Vehicle Inspection**

Before you install the EZ-Steer assisted steering system, inspect the vehicle.

**Note** — The EZ-Steer system can use AgGPS Freeplay<sup>™</sup> technology to compensate for freeplay (also called "slack") in the steering hydraulics and linkages. However, the Freeplay technology cannot counteract mechanical problems or problems caused by the vehicle setup.

This chapter describes some examples of what to look for before you install the EZ-Steer system on a vehicle.

| Problem                                                                      | Cause/solution                                                                                                    | Photo |
|------------------------------------------------------------------------------|----------------------------------------------------------------------------------------------------|-------|
| Worn compo                                                                   | nents                                                                                                    |       |
| Worn paint<br>around<br>linkage<br>connection<br>points                      | The bolt has been loose in the<br>connecting arm hole; this<br>indicates a bad ball joint.<br>Replace the ball joint.                                                                                                    |       |
| Worn ball<br>joints                                                          | The rubber boot seal is missing.<br>Exposure to water and dirt<br>increases the likelihood of a worn<br>ball joint. To check if the ball joint<br>is loose, turn the steering wheel in<br>short, quick motions left and<br>right.<br><b>Note</b> — If your tractor has had a<br>front loader attached, it will<br>almost always have worn ball<br>joints. Replace the ball joints. |       |
| Torn rubber<br>boot seal<br>around ball<br>joint from<br>poor<br>lubrication | To check if the ball joint is loose,<br>turn the steering wheel in short,<br>quick motions left and right.<br>Check the inner and outer tie rod<br>ball joints for problems.<br>If the ball joint moves a small<br>distance before the connecting<br>arm turns, replace the ball joint.                                                                                            |       |

| Problem                                              | Cause/solution                                                                                                    | Photo       |
|------------------------------------------------------|----------------------------------------------------------------------------------------------------|-------------|
| Worn splines                                         | In some 2WD tractors, the<br>connecting arm is bolted onto a<br>splined wheel hub shaft. Turn the<br>steering wheel with short, quick<br>motions left and right. The<br>connecting arm should move<br>immediately with the wheel.<br>If you notice a small amount of<br>connecting arm movement before<br>the wheel turns, it is likely that the<br>splines are worn.<br>Replace the front wheel hub shaft. |             |
| Worn front<br>axle pivot pin<br>bushing              | On MFWD tractors with a rigid<br>front axle, turn the steering wheel<br>and watch the front wheels turn.<br>If the axle moves forward or<br>backward as you turn the steering<br>wheel (see the white arrows),<br>replace the axle pivot pin bushing.                                                                                                    | B330 CAST/H |
| Worn<br>steering<br>cylinder pins<br>and<br>bushings | On articulated 4WD tractors, turn<br>the steering wheel and check for<br>play in the steering cylinder pins.<br>If you can see either of the<br>cylinder rods move slightly before<br>the tractor starts to hinge left or<br>right, you must replace the pins<br>and bushings.                                                                                                    |             |
| À                                                    | <b>CAUTION</b> — Articulated tractors<br>pivot in the middle. Avoid putting<br>yourself in a position where you<br>could be injured by the pivoting<br>rear section of the vehicle.                                                                                                    |             |

| Problem                                                        | Cause/solution                                                                                                    | Photo |
|----------------------------------------------------------------|----------------------------------------------------------------------------------------------------|-------|
| Worn<br>steering<br>shaft causes<br>loose<br>steering<br>wheel | A steering column with play in all<br>directions (see white arrows) can<br>cause the steering shaft to bind<br>against its housing when the<br>pressure of the EZ-Steer motor is<br>applied, making it difficult for the<br>EZ-Steer motor to turn the wheel.<br>Repair or replace the steering<br>shaft. |       |

## Wheel problems

| Uneven tire<br>pressure                                  | Tires mounted on the same axle<br>must be inflated to the same<br>pressure. This improves machine<br>stability by preventing cab roll,<br>and reduces the effort required to<br>turn the front wheels.<br>If the tractor front tires are filled<br>with a fluid such as calcium<br>chloride, slightly increase the<br>Aggressiveness setting in the<br>EZ-Steer system. |  |
|----------------------------------------------------------|----------------------------------------------------------------------------------------------------|--|
| Telescope<br>lock does<br>not hold<br>column in<br>place | For some tractors, you may need<br>to clamp a bracket directly onto a<br>telescoping steering column.<br>Ensure the steering column<br>telescope lock/unlock knob is<br>working correctly. If the steering<br>column cannot be set in a fixed<br>position, the column could<br>telescope freely inward, causing<br>the bracket to strike the<br>instrument panel.       |  |

| Problem                                               | Cause/solution                                                                                                    | Photo |
|-------------------------------------------------------|----------------------------------------------------------------------------------------------------|-------|
| Steering<br>wheel is<br>loose on<br>steering<br>shaft | A steering wheel with vertical<br>"play" (see white arrow) does not<br>provide good contact with the<br>EZ-Steer system drive wheel.<br>The drive wheel could slip on the<br>steering wheel outer ring, causing<br>a loss in steering accuracy.<br>Tighten the steering wheel.                                                               |       |
| Front<br>steering is<br>out of<br>alignment           | If one or both of the front wheels<br>are out of alignment, the steering<br>will pull to one side and the<br>machine will constantly steer to<br>the left or right and will have<br>problems following a straight or<br>curved line.<br>Fix the machine's front wheel<br>alignment before installing and<br>calibrating the EZ-Steer system. |       |
| Steering<br>wheel is dirty                            | Grease, oil, or protectants such as<br>Armor All may cause the foam<br>drive wheel to slip on the steering<br>wheel.<br>Use denatured alcohol to clean<br>the steering wheel.                                                                                                    |       |
| Electrical pr                                         | oblems                                                                                                    |       |
| No power<br>from<br>accessory<br>socket               | Plug in the EZ-Steer power cable<br>and flip the switch on the male<br>power adaptor. If the accessory<br>socket has power, the green light                                                                                                    |       |

1

0

on the switch is lit.

| Problem                                                  | Cause/solution                                                                                                    | Photo |
|----------------------------------------------------------|----------------------------------------------------------------------------------------------------|-------|
|                                                          | <ul> <li>If the accessory socket does not have power, check:</li> <li>that the accessory socket is connected</li> <li>if an in-line fuse has been added and/or if the fuse is blown</li> </ul> |       |
| Fuse is too<br>small for<br>power<br>accessory<br>socket | The fuse must be 10 amp or larger. Replace with a larger fuse if necessary.                                                                                                    |       |

| Problem                      | Cause/solution                                                                                                    | Photo |
|------------------------------|----------------------------------------------------------------------------------------------------|-------|
| Hydraulic fluid              |                                                                                                    |       |
| Low hydraulic<br>fluid level | A low level of hydraulic fluid,<br>or old fluid, can cause the<br>steering wheel to turn the<br>front wheels very erratically,<br>or not at all.<br>Use a dipstick or sight gauge<br>to check the fluid level.<br>Top up or replace the<br>hydraulic fluid as necessary.                                                                                                    |       |
| Cold hydraulic<br>fluid      | If the hydraulic oil<br>temperature is lower than<br>40 °C (100 °F), the<br>machine's steering may be<br>stiff, causing the EZ-Steer<br>system to automatically<br>disengage or respond slowly<br>to steering wheel movements.<br>Before using the system, wait<br>for the hydraulic oil to reach<br>the recommended operating<br>temperature.<br>High clearance sprayers are<br>prone to having slow steering<br>response until the hydraulic<br>fluid temperature is 66 °C –<br>82 °C (150 °F-180 °F). |       |

# Installation

This chapter provides instructions and tips for installing the EZ-Steer assisted steering system on a vehicle.

## **Installation process**

- 1. Install the EZ-Steer motor using the platform kit.
- 2. Install the controller.
- 3. Check the GPS antenna location.

**Note** — If you are upgrading from the EZ-Guide Plus system, you may need to shift the location of the antenna on the vehicle to ensure best steering performance.

- 4. Install optional switches
- 5. Connect the components together

# STEP 1: Installing the motor with the platform kit

To install the EZ-Steer platform kit and motor on the steering column of a vehicle, follow the instructions provided with the platform kit.

Also, check for vehicle-specific installation notes at <u>www.EZ-Steer.com.</u>

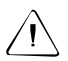

**CAUTION** — Always hold the steering wheel while you adjust the column tilt. Otherwise, the weight of the motor may cause the steering wheel to drop suddenly and cause damage to the steering column or dashboard.

Check that the EZ-Steer system motor is mounted at an appropriate distance from the steering wheel. The foam wheel should be  $3.2 \text{ cm} (1\frac{1}{4} \text{ inches})$  from the steering wheel when the motor is locked away.

Lock the motor drive wheel away from the steering wheel when the system is not in use. This prevents the foam wheel from developing a flat spot.

**Note** — If the foam wheel develops a flat spot, you can still use the motor drive wheel. The flat spot does not affect the drive wheel, and will eventually disappear.

# **STEP 2: Installing the controller**

Install the controller in a way that prevents dust and moisture from entering it.

## **Controller mounting locations**

Install the controller in the vehicle cab, parallel to the vehicle's center line and in one of the following locations:

| Floor mount                                |                                                                                                    | Vertical mount |
|--------------------------------------------|----------------------------------------------------------------------------------------------------|----------------|
| Parallel to the center line of the upwards | Perpendicular to the floor and parallel to<br>the rear axle, with the connectors pointing<br>down toward the floor, white sticker facing<br>towards the front of the vehicle |                |
| Connectors facing forward                  | Connectors facing backward                                                                                                    |                |

(preferred for controllers with T2 technology)

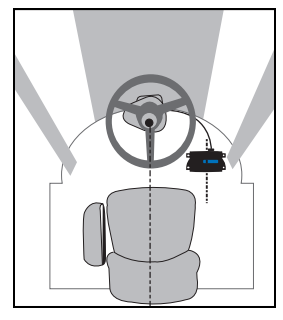

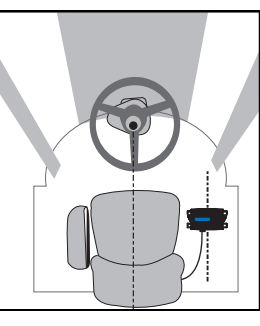

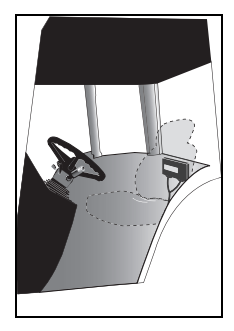

Take extra care not to stand on, kick, or otherwise damage the controller.

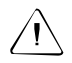

**CAUTION** — Do not attach the controller to a vehicle side wall or window because vibration in these locations can cause the controller to output false terrain compensation readings that could affect performance and cause the vehicle to swerve offline.

## **Controller mounting**

If you mount the controller on the floor, look for any cab wiring routed under the floormat before screwing the controller into place.

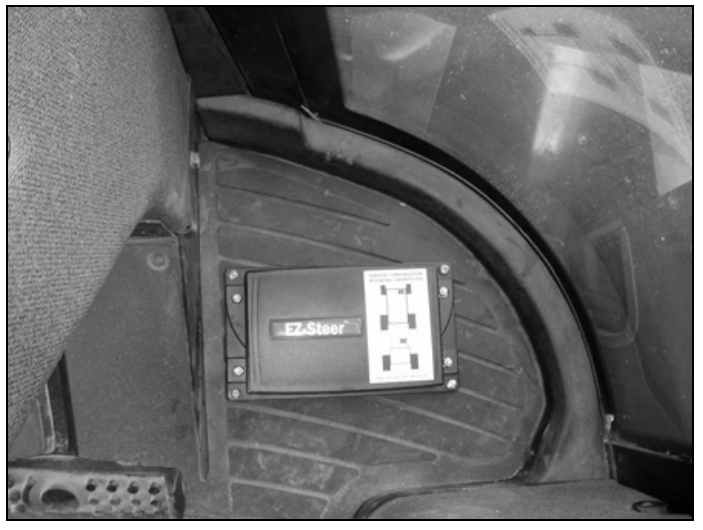

Use screws that are size #12 or #14, and between  $\frac{1}{2}$ " and 1" long.

**CAUTION** — Mount the controller as solidly as possible, using the supplied mounting plate. If objects bump the controller, or if the controller vibrates, false terrain compensation readings are created that could affect performance and cause the vehicle to swerve offline.

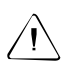

**CAUTION** — The EZ-Steer system is not designed to be mounted on machines with an open operator's station (no enclosed operator's cab). Doing so will void the warranty of the EZ-Steer system components.

**Note** — If the controller does not have T2 technology (terrain compensation), the controller does not need to be aligned with the center line of the vehicle. However, all other mounting instructions should be followed.

## **STEP 3: Checking the antenna location**

For optimal performance, mount the antenna as far as possible from the vehicle antenna offset reference point (see page 39) but with a clear view of the sky. The antenna should not be blocked from receiving GPS satellites by, for example, the cab.

Antenna mounting locations for each vehicle type are shown below.

**Note** — Do not mount the antenna on the nose of the vehicle if you are using OmniSTAR HP or XP corrections.

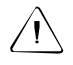

**CAUTION** — Ensure that you mount the antenna so that it is level. If the antenna is not level, GPS performance may be reduced.

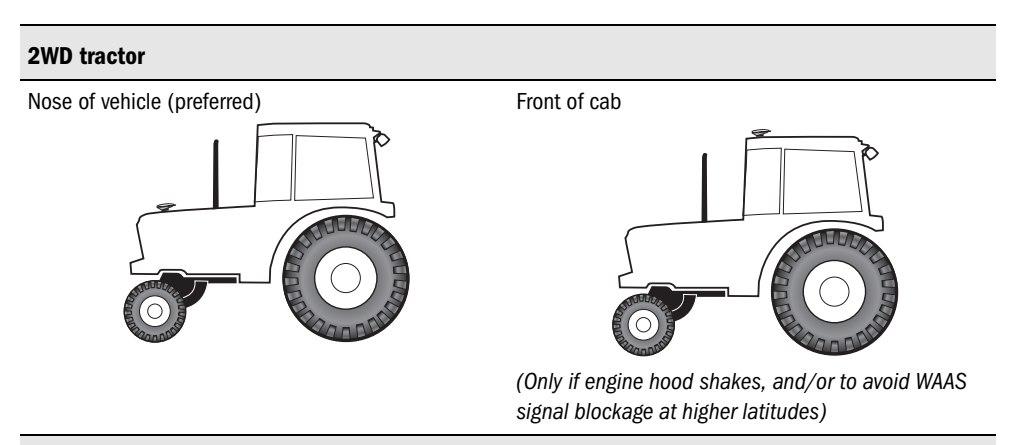

### 4WD (articulated) tractor

Nose of vehicle (preferred) Front of cab (Only if engine hood shakes, and/or to avoid WAAS

signal blockage at higher latitudes)

24 Installation

### **Tracked tractor**

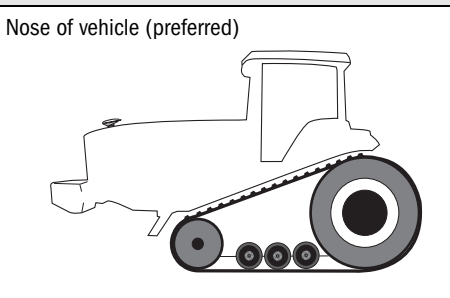

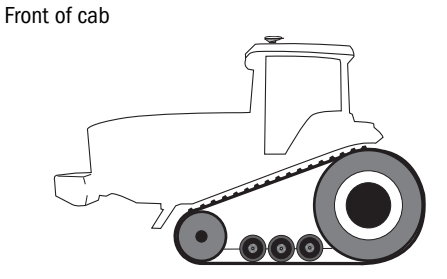

(Only if engine hood shakes, and/or to avoid WAAS signal blockage at higher latitudes)

## Combine

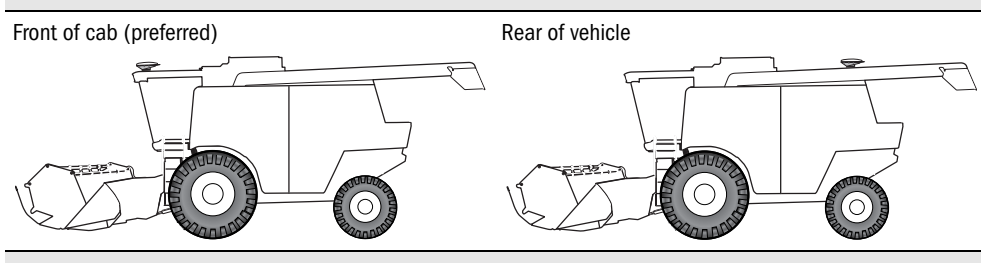

### Swather

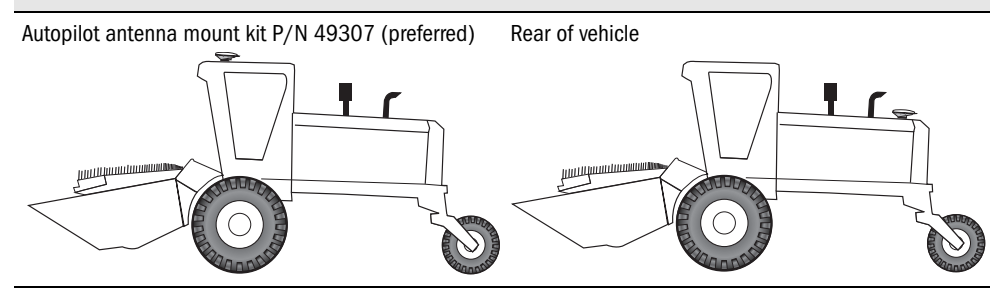

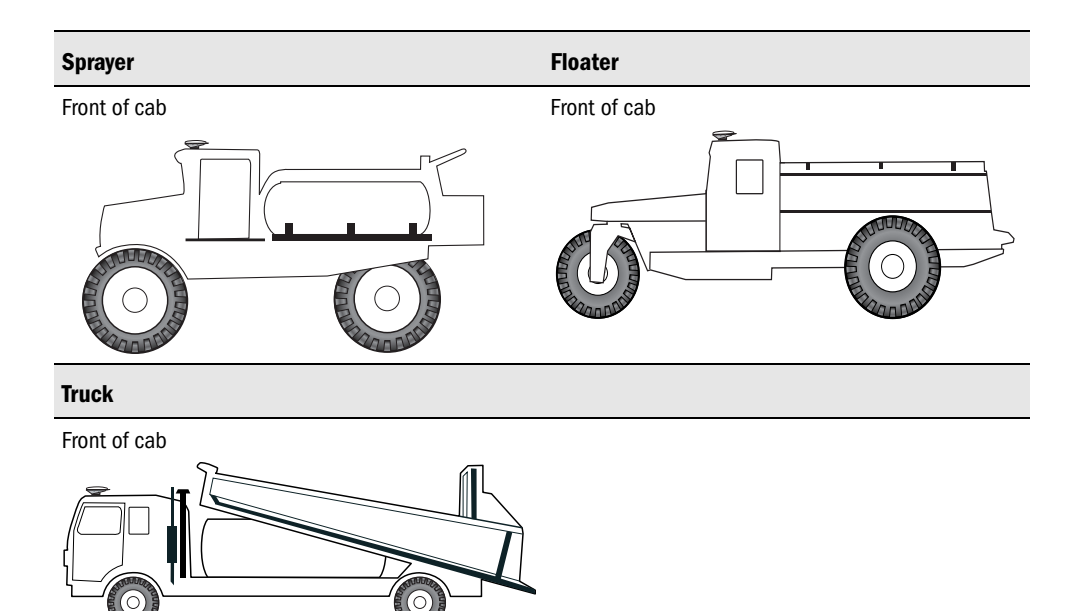

# **STEP 4: Connecting optional switches**

You can connect one of the following switches to the EZ-Steer system:

- seat switch to prevent engaging when the operator is not in the seat
- remote-engage foot pedal

The switches connect to the optional accessory cable kit (P/N 53066-00).

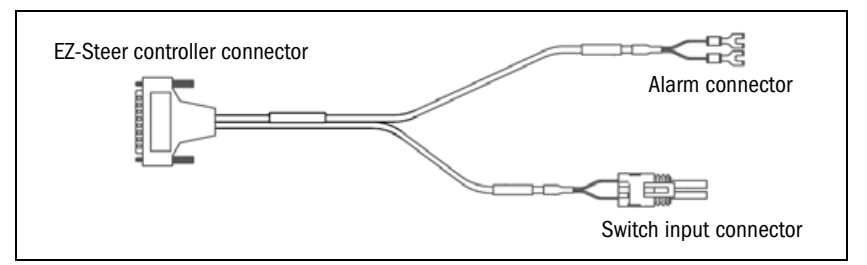

To purchase the optional accessory cable kit, or for more information, contact your local EZ-Steer system reseller.

## **Connecting a seat switch**

As an additional safety feature, you can connect a vehicle seat switch to the EZ-Steer accessory cable:

option.

- 1. Strip about 2.5 cm (1 inch) of insulation off the switch wire.
- 2. Thread each switch wire through a cable seal.
- 3. Insert the switch wire and end of the cable seal into the female terminal connector.
- 4. Crimp the female terminal connector with an appropriately sized crimp tool or pliers, and then solder to ensure a good physical and electrical connection. Do not let excess solder run into other parts of the contact.
- 5. Insert the two female terminal connectors and the rubber seal into the two holes of the 2-way female connector.
- 6. Plug the 2-way female connector into the 2-way male connector on the accessory cable.

To enable the seat switch:

1. Select EZ-Steer / External Switch.

2. Select one of the following options:

| Option Description |                                                                                                    |  |
|--------------------|----------------------------------------------------------------------------------------------------|--|
| Seat Engage Only   | The operator must be sitting on the seat before assisted steering will engage. Assisted steering does <b>not</b> disengage when the operator leaves the seat. |  |
| Seat Disengage     | The operator must be sitting on the seat before assisted steering will<br>engage and the system disengages when the operator leaves the seat.                 |  |

3. Press  $\bigcirc$  to save the setting.

When the system will not engage because the operator is missing, an "O" (for "operator missing") appears among the status icons at the bottom of the screen.

Tip - You can disable the seat switch without disconnecting it by selecting the Disable

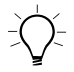

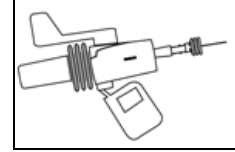

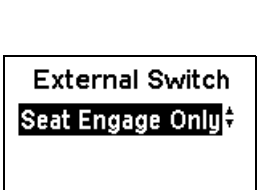

Exit

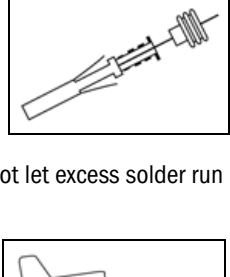

If you use a foot pedal to engage the EZ-Steer system, the foot pedal must be connected to the optional accessory cable.

For information on purchasing a foot pedal kit (P/N 60941-00), contact your local EZ-Steer system reseller.

To connect the foot pedal to the accessory cable:

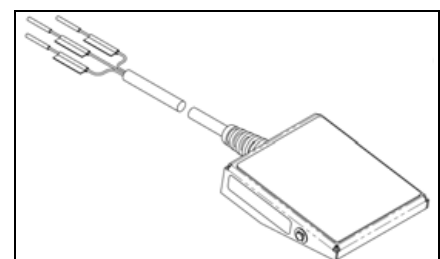

1. Cut the pins off the black and white wires on the foot pedal cable and strip about 2.5 cm (1 inch) of insulation off the switch wires.

Note — The green wire is not used and can be cut off if required.

- 2. Thread each of the black and white switch wires through a cable seal (supplied with the accessory cable).
- 3. Insert each of the switch wires and the end of the cable seal into a female terminal connector.
- Crimp the female terminal connectors with an appropriately sized crimp tool or pliers, and then solder to ensure a good physical and electrical connection. Do not allow excess solder to run into other parts of the contact.
- 5. Insert the two female terminal connectors and the rubber seal into the two holes of the 2-way female connector as follows:
  - Black wire into terminal B.
  - White wire into terminal A.
- 6. Plug the 2-way female connector into the 2-way male connector on the accessory cable.
- Run the cable to a clear location on the floor board.
   Use double-sided tape or wide velcro strips to secure the pedal. Route the cable under the floor mat.

To enable the remote engage foot pedal:

- 1. Select EZ-Steer / External Switch.
- 2. Press 💌 until *Remote Engage* is displayed.
- 3. Press  $\bigcirc$  to save the setting.

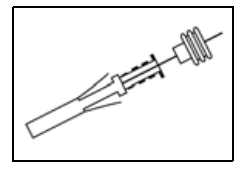

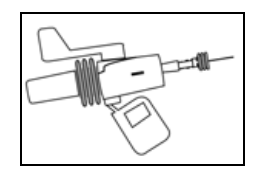

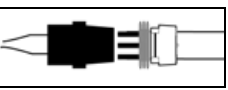

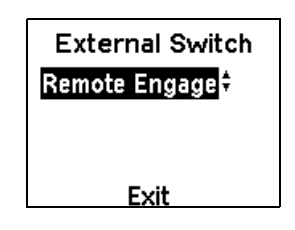

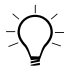

**Tip** — You can disable the remote engage foot pedal without disconnecting by selecting the Disable option.

To engage or disengage the EZ-Steer system using the remote engage foot pedal, depress the pedal for 0.5–3 seconds and then release it when you pass the start of the swath. The system engages when the pedal is released. This is done to avoid accidental engaging. To disengage the EZ-Steer system, just turn the steering wheel at the end of the swath, stop, or depress the pedal again.

## **STEP 5: Connecting the components**

Connect the EZ-Guide Plus lightbar and the EZ-Steer system components as shown here.

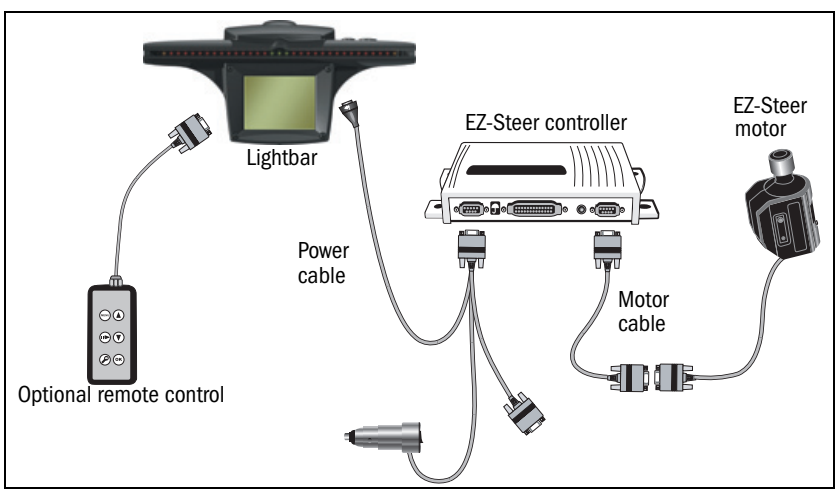

Connect the optional extras as shown here.

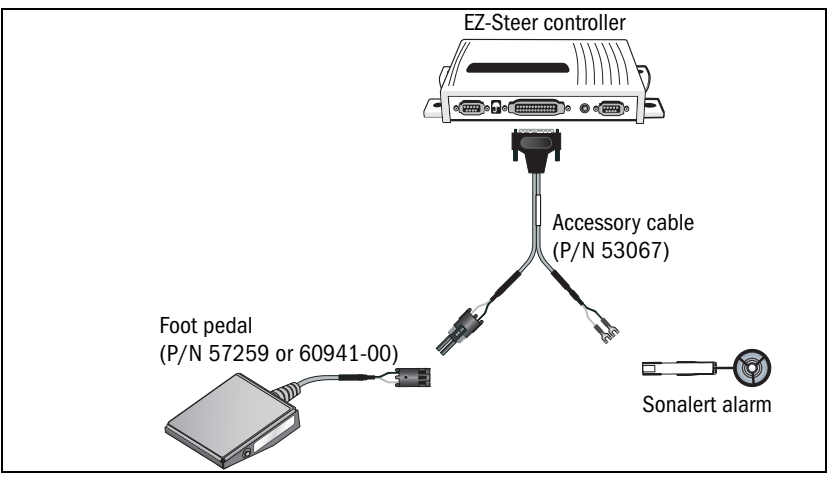

## Using the EZ-Steer system with the AgGPS 332 receiver

For greater accuracy, you can use an *AgGPS* 332 receiver with the EZ-Guide Plus and EZ-Steer systems as shown here. The remote control is optional.

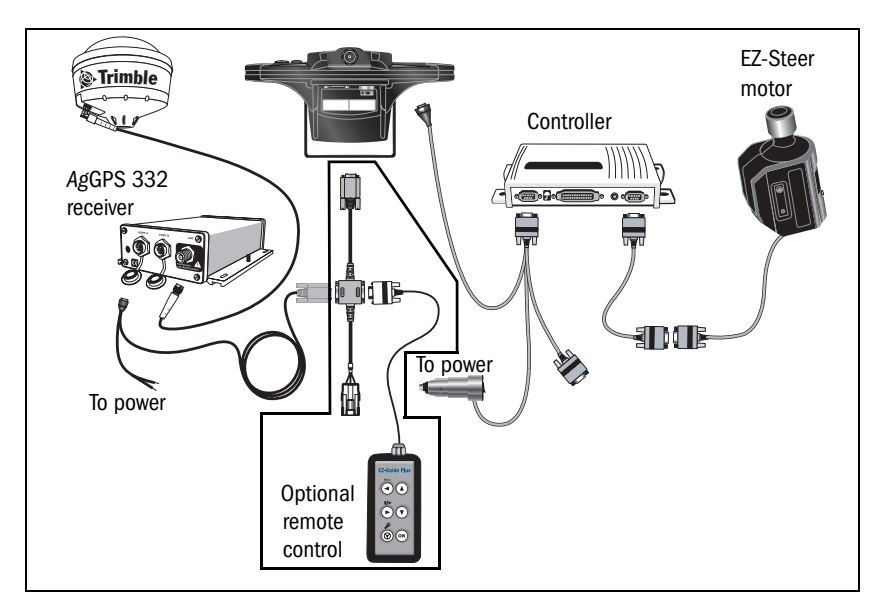

## Using the EZ-Steer system with the AgGPS 252 receiver

For greater accuracy, you can use the EZ-Guide 252 system with the EZ-Steer system. The remote control is optional.

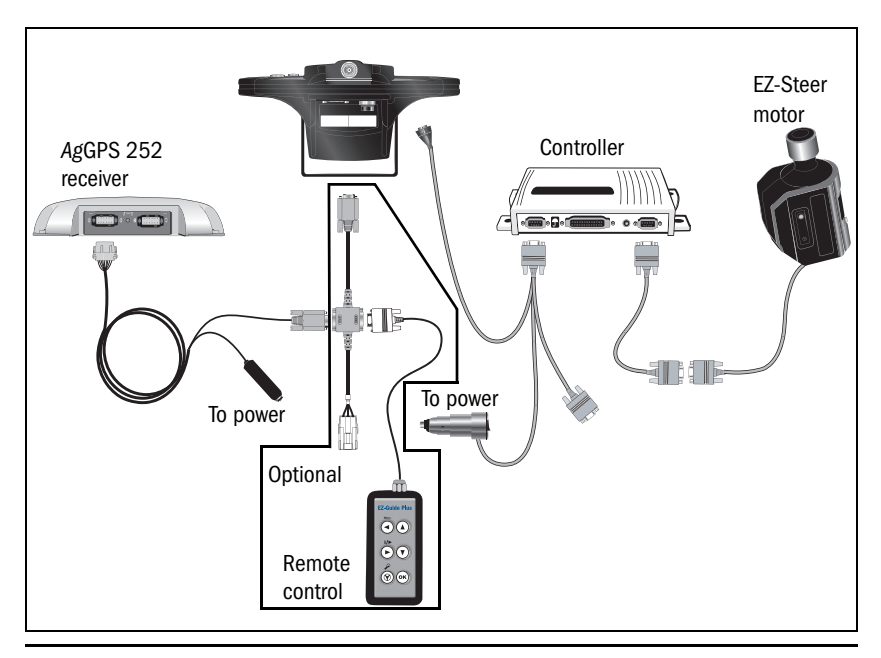

À

**CAUTION** – For optimum performance, ensure that the AgGPS 252 receiver has firmware version 3.0 or later.

For information on how to configure the lightbar to work with an AgGPS 252 receiver, refer to the *EZ-Guide Plus Lightbar Guidance System Getting Started Guide*.

**Note** — If the EZ-Guide Plus lightbar starts to flash a **Low Accuracy** – **Old Corrections** warning, monitor the vehicle steering closely. Position jumps may cause the EZ-Steer system to steer the vehicle offline.

# **Initial System Setup**

This chapter describes how to set up the EZ-Steer system on an approved vehicle.

Note - Before completing this setup, see:

- Pre-Installation Vehicle Inspection, page 15
- Installation, page 21

If you experience performance problems after completing these steps, see **Troubleshooting, page 58**.

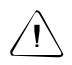

**CAUTION** — Make changes to the system settings in incremental steps. Random changes are likely to result in poor performance.

## **Setup process**

- 1. Set up T2 technology.
- 2. Select vehicle type and enter vehicle settings.
- 3. Set the axle-to-antenna offset.
- 4. Set up the engage options.
- 5. Set up the initial Aggressiveness.
- 6. Get GPS positions.
- 7. (Optional) Save or load vehicle configurations.

For information on using the EZ-Guide Plus lightbar, including accessing menus and general operation, refer to the EZ-Guide Plus Lightbar Guidance System Quick Reference Card.

# STEP 1: Setting up T2 technology

- 1. Configure the orientation of the controller.
- 2. Configure the antenna height.
- 3. Calibrate the roll compensation.
- 4. Set the antenna-to-axle offset.

## Configure the orientation of the controller

- 1. Select 🕈 and press 🛞 to access the configuration menus.
- 2. Select Terrain Compensation / Orientation.
- 3. In the *Towards* field, select the direction in which the cable connectors point:

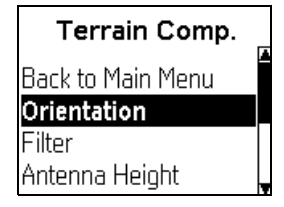

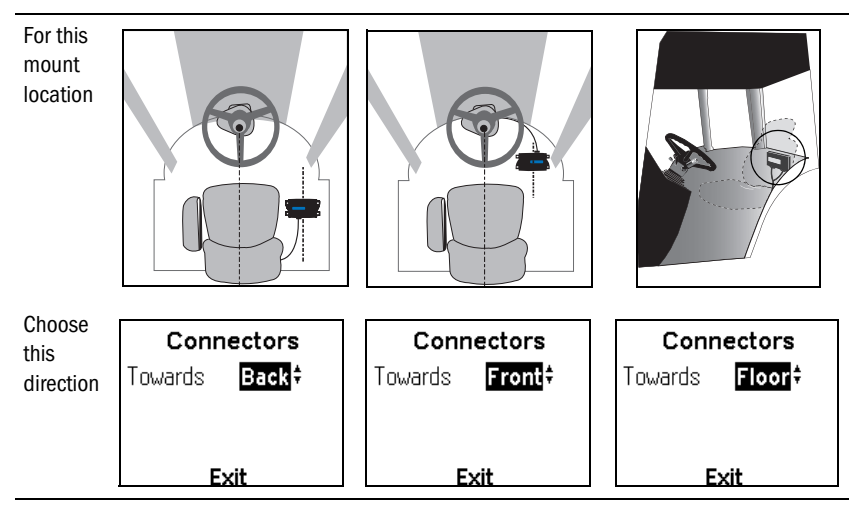

4. Select *Exit* and press <sup>®</sup> to save the settings.

## Configure the antenna height

- 1. Select Terrain Compensation / Antenna Height.
- 2. Press (a) or (c) to enter the correct antenna height for your vehicle.
- 3. Select *Exit* and press <sup>®</sup> to save the settings.

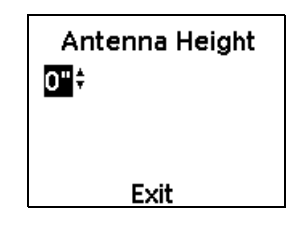

## **Calibrate the roll compensation**

Step Wheel position method LED method Example Select **O** and press **O** to reset 1 Guidance Pattern guidance. Select New AB Line and create an AB Line (on level ground New AB Line or ground with a constant New A+ gradient). New Identical Curve For more information on setting an New Adaptive Curve AB Line, refer to the EZ-Guide Plus Ouick Reference Card. 2 Park the vehicle on level ground, Park the vehicle above the AB Line or ground with a constant so the lightbar shows three green gradient. LEDs. Stop the vehicle and get out. 3 Do one of the following: Place a marker on the ground beside the vehicle to mark the For a wheeled tractor, mark point halfway between the front the position of each wheel. and rear axles. For a tracked tractor, mark the position of the tracks. 4 Select Terrain Comp. / Calibration. A warning message appears. Terrain Comp. Filter Antenna Height Calibration Hide EZ-Steer 5 Press <sup>OK</sup>. The Calibration screen appears. 6 Press <sup>®</sup> to record the first roll angle. Press OK

Calibrate the roll compensation using one of the following methods:

| Step | Wheel position method                                                                                                    | LED method                                                                                                    | Example |
|------|----------------------------------------------------------------------------------------------------|----------------------------------------------------------------------------------------------------|---------|
| 7    | Turn the vehicle around and park it<br>directly on top of the wheel/track<br>marks.                                                     | Turn the vehicle around so it is<br>directly over the AB Line (the<br>lightbar shows three green LEDs).<br>Ensure that the marker on the<br>ground is halfway between the<br>front and rear axles. |         |
| 8    | Press $\overline{\mathrm{OK}}$ to record the second roll a                                                                              | Press OK                                                                                                    |         |
|      | The system automatically calculate<br>If the roll value is large (>5°), refer<br><i>Steering System Troubleshooting G</i><br>correctly. |                                                                                                    |         |

# STEP 2: Selecting vehicle type and entering vehicle settings

- 1. Select EZ-Steer / Vehicle Setup.
- 2. Select the vehicle type.
- 3. Enter the wheelbase, steering wheel diameter, and angle/turn for your vehicle model.
  - For approved vehicle measurements, see Appendix A: Vehicle Measurement Settings.

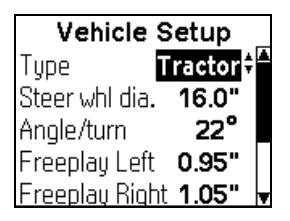

**Note** — If the **steering wheel diameter** value listed for your vehicle model is incorrect, measure and enter the correct diameter. See Appendix B: Measuring Vehicle Parameters.

 If the measurements for your approved vehicle are not listed in Appendix A: Vehicle Measurement Settings, check for updates in the Vehicle Configuration Settings document on www.EZ-Steer.com.

**Note** — The **Freeplay** will be set as part of the EZ-Calibration procedure and should not be changed at this stage. Also, do not change the Heading Filter option.

4. Select *Exit* and press <sup>(1)</sup> to save the settings.

## STEP 3: Setting the axle-to-antenna offset

1. Measure the distance from the antenna mounting reference point to where the antenna is mounted. The antenna offset reference points for each vehicle are:

| Vehicle type    | Antenna offset<br>reference point | Vehicle type | Antenna offset<br>reference point |
|-----------------|-----------------------------------|--------------|-----------------------------------|
| 2WD tractor     | Rear axle                         | Swather      | Antenna location                  |
| 4WD tractor     | Front of nose                     | Sprayer      | Rear axle                         |
| Tracked tractor | Centre of track                   | Floater      | Rear axle                         |
| Combine         | Front axle                        | Truck        | Rear axle                         |

The following table shows the measurement of antenna offset for each vehicle type and antenna mounting location.

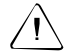

**CAUTION** – Ensure that the antenna offset measurement is accurate to within 7.6 cm (3 inches). An incorrect offset can cause the vehicle to swerve offline or oscillate back and forward and may cause damage to the vehicle or other property.

**2WD tractor** 

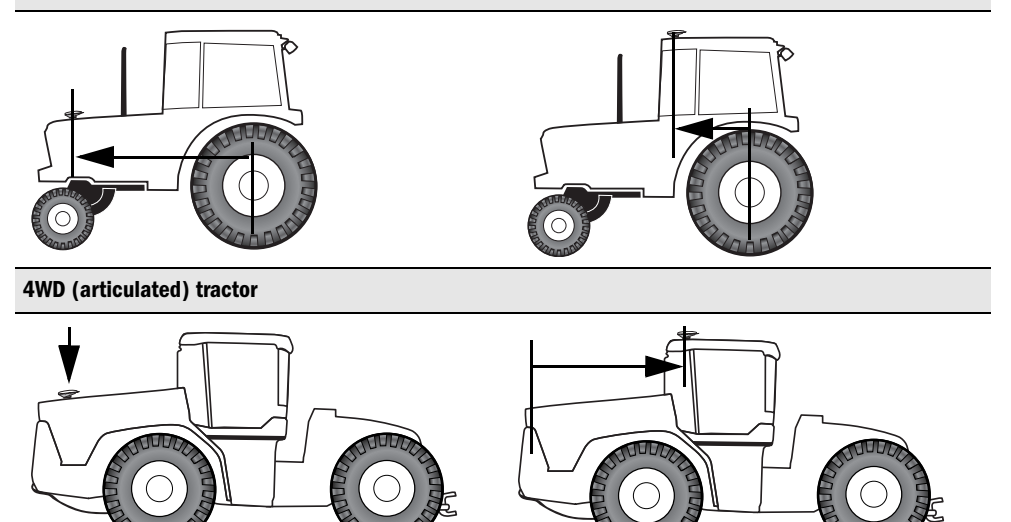
#### **Tracked tractor**

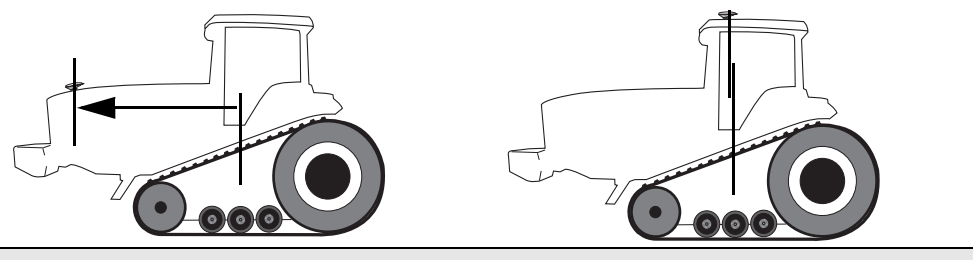

Combine

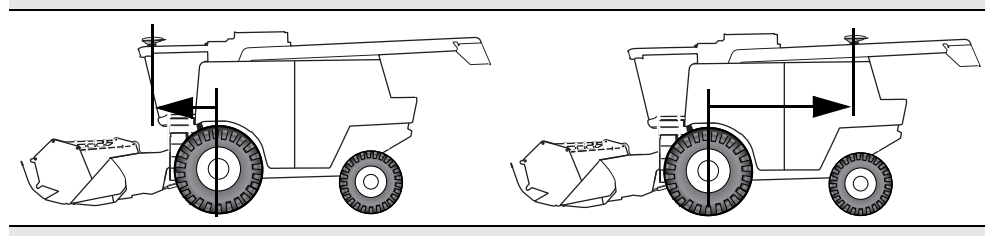

Swather

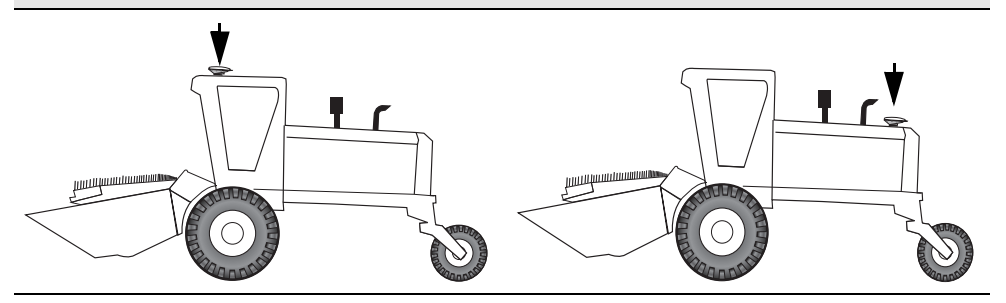

#### Sprayer

#### Floater

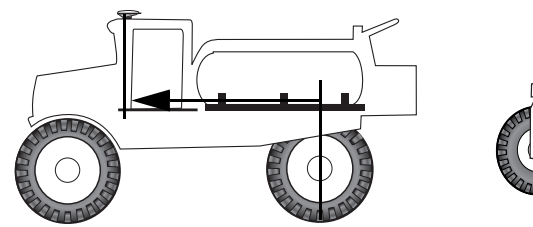

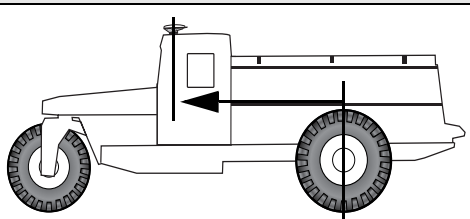

Truck

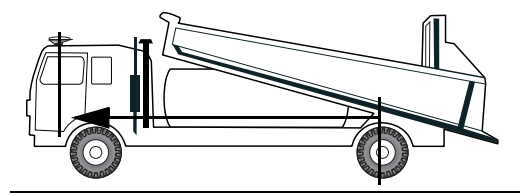

2. Select *EZ-Steer / Axl/Ant Offset* and enter the measured distance.

**Note** — Take particular care to ensure that the correct direction of offset from the antenna mount reference mount is selected.

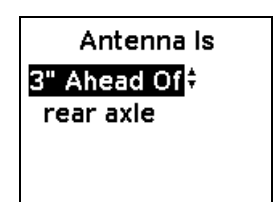

### STEP 4: Setting up the engage options

- 1. Select EZ-Steer / Engage Options.
- 2. Check that the *O'ride Sensitivity* value is set to 20%.

| Engage O        | ptions _                 |
|-----------------|--------------------------|
| Max angle       | 15° 🕇                    |
| Engage Offln.   | 6' 0"                    |
| Diseng. Offln.  | 10' 0"                   |
| O'ride Sensitiv | ity <mark>20%</mark> 🕯 – |
| Motor Sod Aut   | o Hiah                   |

3. Enter the *Motor Spd.* for your vehicle as listed below.

| Vehicle         | Motor speed                                     |                                                      |  |
|-----------------|-------------------------------------------------|------------------------------------------------------|--|
|                 | With T2                                         | Without T2                                           |  |
| 2WD tractor     | >2000 hours = Man High<br><2000 hours = Man Max | Under 2000 hrs = Man High<br>Over 2000 hrs = Man Max |  |
| 4WD tractor     | Man High                                        | Man Low                                              |  |
| Tracked tractor | Man Low                                         | Auto Low                                             |  |
| Combine         | Man High                                        | Auto High                                            |  |
| Swather         | Man Max                                         | Auto High                                            |  |
|                 |                                                 |                                                      |  |

| Vehicle | Motor speed |            |  |
|---------|-------------|------------|--|
|         | With T2     | Without T2 |  |
| Sprayer | Man Max     | Auto High  |  |
| Floater | Man Max     | Auto High  |  |
| Truck   | Man Max     | Auto High  |  |

Note – You will calibrate the motor speed during the EZ-Calibration process.

4. Select *Exit* and press <sup>(1)</sup> to save the settings.

#### **STEP 5: Setting up initial Aggressiveness**

Select  $\mathbf{\tilde{4}}$  and then press @. Configure the initial aggressiveness for your vehicle from the table below.

| Vehicle         | Aggressiveness |   | Vehicle | Aggressiveness |
|-----------------|----------------|---|---------|----------------|
| 2WD Tractor     | 130%           | _ | Swather | 120%           |
| 4WD Tractor     | 115%           | _ | Sprayer | 130%           |
| Tracked Tractor | 120%           | _ | Floater | 135%           |
| Combine         | 120%           |   | Truck   | 135%           |
|                 |                | _ |         |                |

Note – Aggressiveness will be calibrated as part of the EZ-Calibration procedure.

## **STEP 6: Getting GPS positions**

 Make sure that the GPS antenna has a clear view of the sky, so that it can receive GPS and WAAS/EGNOS signals without interruption. If the antenna is blocked by anything, for example the vehicle cab or loader bucket arms, move the antenna higher on the vehicle or remove the loader.

*Note* — For the best mounting position for the antenna, see **STEP 3: Checking the antenna location, page 23**.

- 2. Turn on the GPS receiver and wait until you get your first GPS position.
- 3. If using WAAS or EGNOS corrections, wait 10 minutes after getting your first GPS position before you set an AB Line or start guidance or steering.

**Note** — If the GPS receiver has been turned off for less than 2 hours, you may not need to wait 10 minutes.

4. Set an AB Line or start guidance or steering.

### **STEP 7: Saving and loading vehicle configurations**

If you move the EZ-Steer system from one vehicle to another, you can save and load vehicle configurations to simplify setup.

1. Select EZ-Steer / Use/Save Config.

2. Press (a) or (c) to select the required option and then press (b).

**Note** — Saved vehicle configurations are named by their location in the menu and then the type of vehicle. For example, if a combine is saved in the third vehicle configuration position, the vehicle configuration is named "V3 Combine".

- 3. Do one of the following things:
  - To load the configuration, select Use Saved Config and then press <sup>®</sup>. A confirmation screen appears.
  - To save your current configuration, select Save Current Config and then press <sup>®</sup>. A confirmation screen appears.

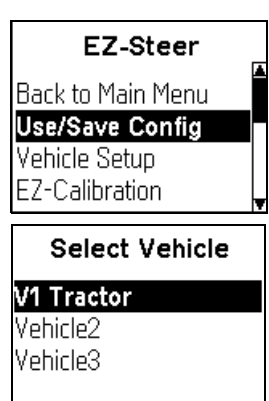

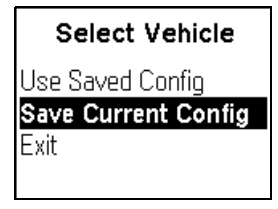

4. Select Yes to continue.

**Note** — Vehicle configurations that were saved using a previous version of the firmware may not be compatible with the current firmware.

# Calibration

The EZ-Steer EZ-Calibration wizard guides you through the calibration process to ensure you get the best performance from your system.

#### **EZ-Calibration process**

- 1. Prepare to start the wizard.
- 2. Start the EZ-Calibration wizard.
- 3. Confirm the vehicle settings.
- 4. Calibrate Freeplay.
- 5. Calibrate Angle/Turn.
- 6. Calibrate Aggressiveness.
- 7. Calibrate Freeplay Offset.
- 8. Calibrate Motor Speed.
- 9. Confirm calibration parameters.

**Note** — It may be necessary to run the EZ-Calibration wizard more than once to achieve optimal results. If you run the wizard again, ensure that you do not reset the Angle/Turn, Freeplay, Aggressiveness, and Motor Speed to the vehicle default.

#### **Minimizing offline distances**

The calibration of all parameters except Freeplay involve engaging the EZ-Steer system on a guidance line, then changing the parameter until you have minimized the offline distances.

Offline examples

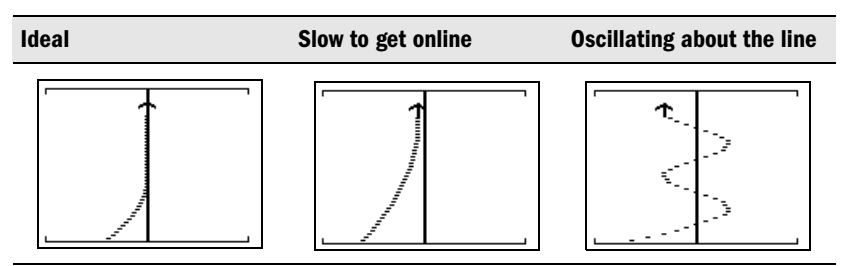

Procedure to minimize the offline distance

- 1. Line the vehicle up on any swath except the AB Line.
- 2. Drive the vehicle at normal operating speed.

3. Select  $\mathfrak{O}$  then press  $\mathfrak{O}$  to engage the system.

**Note** — If you are too far offline to engage the system, the lightbar displays a "D". Move the vehicle in toward the swath and then engage.

- 5. Press @. The system disengages.
- 6. Select  $\div$  then press  $\odot$  to complete the calibration.

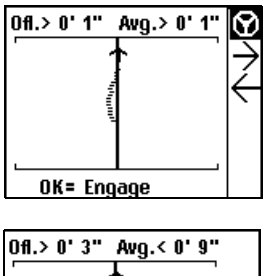

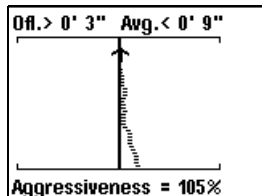

### STEP 1: Preparing to start the wizard

Before starting the EZ-Calibration wizard:

- Complete the vehicle inspection, installation, and system setup. See Pre-Installation Vehicle Inspection, page 15; Installation, page 21; and Initial System Setup, page 35.
- Map a straight AB Line and line up on any swath other than the AB Line. For information on mapping an AB Line, refer to the EZ-Guide Plus system documentation.

## STEP 2: Starting the EZ-Calibration wizard

• Select EZ-Steer / EZ-Calibration.

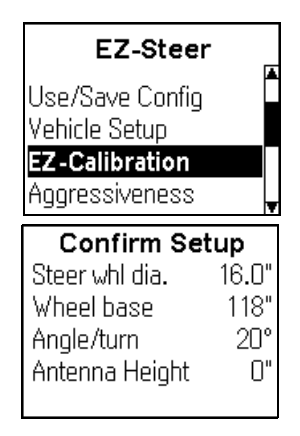

The Confirm Setup screen appears.

## **STEP 3: Confirming the vehicle settings**

1. Check the values on the *Confirm* Setup screen and then press ®.

A warning screen appears.

2. If the vehicle settings were correct, press 🕫 to Continue.

If any of the vehicle settings were incorrect:

- a. Press  $\bigcirc$  until Exit appears and then press  $\oslash$ .
- b. Select *EZ*-Steer / Vehicle Setup and then enter the correct vehicle settings.
- c. Start the EZ-Calibration wizard again.

A screen appears asking if you want to reset vehicle settings.

- 3. Select one of the following:
  - If you are performing a new calibration, select Yes to reset the Angle/Turn, Freeplay, Aggressiveness, and Motor Speed values.
  - If you are fine-tuning the calibration settings, select *No* to retain your current settings.

The AB Line warning screen appears.

- 4. If you have:
  - created a straight AB Line, select *Continue*. The first *Calibrate Freeplay* screen appears.
  - not created a straight AB Line yet, select Exit.

## STEP 4: Calibrating Freeplay

The Freeplay setting compensates for:

- minor wear in vehicle steering
- hydraulic "bleed" (when small or slow steering wheel movements do not translate into changes in vehicle direction)
- slow vehicle operation

**Note** — Slow vehicle operation generally requires a higher Freeplay setting, for example, an increase of 2.5 cm–5 cm (1"-2").

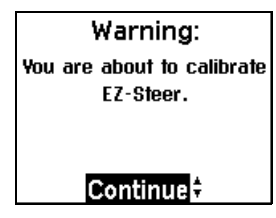

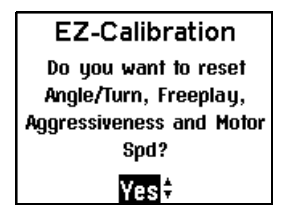

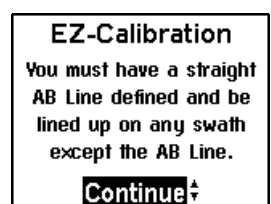

- 1. Ensure that the vehicle is parked on a gravel road or soft ground. The lower resistance on the wheels will make it easier to tell when they begin to move.
- 2. Press ( ) until the vehicle wheels are turning.
- 3. Press 👽 until the vehicle wheels just stop turning.

**Note** – For an articulated or tracked tractor, adjust Freeplay until the front of the machine stops rotating from side to side.

| The following table lists recommended Freeplay values. |                                                                                             |         |                             |  |
|--------------------------------------------------------|---------------------------------------------------------------------------------------------|---------|-----------------------------|--|
| Vehicle                                                | Freeplay                                                                                    | Vehicle | Freeplay                    |  |
| 2WD tractor                                            | New machines = 1.5 cm-7.6 cm<br>(0.6"-3.0")<br>Used machines =7.6 cm-11.4 cm<br>(3.0"-4.5") | Swather | 6.9 cm-10 cm (2.7"-4.0")    |  |
| 4WD tractor                                            | 2.5 cm-7.6 cm (1.0"-3.0")                                                                   | Sprayer | 7.6 cm-15.2 cm (3.0"-6.0")  |  |
| Tracked tractor                                        | 1.8 cm-3.8 cm (0.7"-1.5")                                                                   | Floater | 7.6 cm-15.2 cm (3.0"-6.0")  |  |
| Combine                                                | 5.1 cm-10.2 cm (2.0"-4.0")                                                                  | Truck   | 10.2 cm-16.5 cm (4.0"-6.5") |  |

## STEP 5: Calibrating Angle/Turn

The Angle/Turn value represents the angle that the wheels will turn through during one full rotation of the steering wheel. This setting smooths steering, stops oscillations and ensures that the vehicle gets online quickly.

| Ofl.< 0' 3"      | Avg.< 1' 6'' |  |
|------------------|--------------|--|
|                  | <b>†</b>     |  |
|                  |              |  |
|                  |              |  |
|                  |              |  |
| L                |              |  |
| Angle/turn = 22° |              |  |

Adjust the Angle/Turn to minimize the offline distance and adjust for cab roll or tire slip as follows:

| Field condition | Angle/turn adjustment                     |  |
|-----------------|-------------------------------------------|--|
| Smooth          | Leave as is or reduce by $1^\circ5^\circ$ |  |
| Rough           | Decrease by $1^\circ5^\circ$              |  |
| Slippery        | Decrease by $1^\circ5^\circ$              |  |
| Hard            | Increase by $1^\circ5^\circ$              |  |

**Note** – If you are re-calibrating your vehicle for use with T2 terrain compensation, you may need to use an Angle/Turn setting that is slightly lower than the optimal setting without T2 technology.

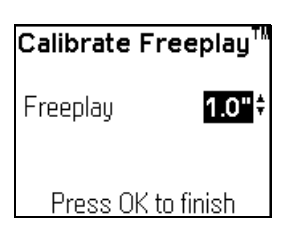

## **STEP 6: Calibrating Aggressiveness**

The Aggressiveness setting controls how fast EZ-Steer steers the vehicle onto the current guidance line.

Adjust the Aggressiveness value until line acquisition is fast, but without oscillations.

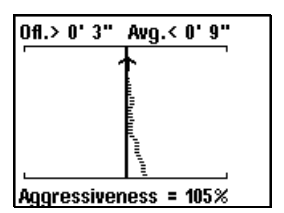

| То                                               | Do the following                  |
|--------------------------------------------------|-----------------------------------|
| Make more aggressive turns to get online quickly | Increase the Aggressiveness value |
| Make less aggressive turns to avoid oscillations | Decrease the Aggressiveness value |

| Vehicle         | Recommended Aggressiveness settings              |          |  |
|-----------------|--------------------------------------------------|----------|--|
|                 | Without T2                                       | With T2  |  |
| 2WD tractor     | Smooth field = 98-105%<br>Rough field = 115-130% | 120-135% |  |
| 4WD tractor     | 85-95%                                           | 110-120% |  |
| Tracked tractor | 105-120%                                         | 110-125% |  |
| Combine         | 65-85%                                           | 115-125% |  |
| Swather         | 110-140%                                         | 130-140% |  |
| Sprayer         | 110-125%                                         | 120-140% |  |
| Floater         | 80-100%                                          | 120-140% |  |
| Truck           | 100-115%                                         | 125-145% |  |

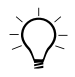

Tip — If the calibrated Aggressiveness value is outside these ranges, there may be a problem with the calibration of one of the other parameters.

## **STEP 7: Calibrating the Freeplay Offset**

The *Freeplay Offset* value compensates for wear on the steering linkages that is greater on one side of the vehicle than it is on the other. This corrects a tendency for the vehicle to drive offline to one side and parallel to the AB line.

| Without Freeplay Offset | With Freeplay Offset |
|-------------------------|----------------------|
|                         |                      |

Adjust the Freeplay Offset value to remove steering bias.

- Press ( ) to increase the offset to the right, or press  $\bigcirc$  to increase the offset to the left.

When the vehicle is offline:

- to the right, increase the Freeplay to the left by 0.30 cm (0.1").
- to the left, increase the Freeplay to the right by 0.30 cm (0.1").

## **STEP 8: Calibrating Motor Speed**

The *Motor Speed* setting helps to increase steering response.

Adjust the motor speed to minimize offline distances.

Use the motor speed suggested on page 41.

## **STEP 9: Confirming the calibration parameters**

- 1. Read through the first *Calib Complete* screen. It shows the new *Freeplay, Angle/turn, Aggressiveness,* and *Offset* values.
- 2. Select Continue.

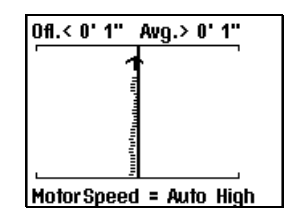

| Calib Complete |        |  |
|----------------|--------|--|
| Freeplay       | 1.0"   |  |
| Angle/turn     | 20°    |  |
| Aggressiveness | 105%   |  |
| Offset 0.2'    | 'Right |  |
| Continue       |        |  |

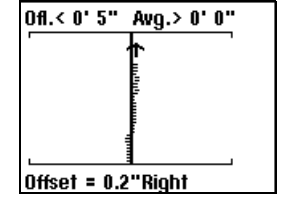

| The second Calib Complete screen appears. It shows |  |
|----------------------------------------------------|--|
| the new Motor Speed setting.                       |  |

|    | the new motor Speed Setting.                                                       | Motor Sod | Auto High |
|----|------------------------------------------------------------------------------------|-----------|-----------|
| 3. | To complete the calibration, press $^{\textcircled{M}}$ .                          |           | <b>.</b>  |
|    | To fine-tune the settings, press $oldsymbol{\widehat{v}}$ to display <i>Refine</i> |           |           |
|    | and press 🔍.                                                                       |           |           |
|    |                                                                                    | Acc       | ept≑      |

Calib Complete

# **Using the EZ-Steer System**

For information on using the EZ-Guide Plus lightbar, refer to the EZ-Guide Plus Lightbar Guidance System Quick Reference Card or Getting Started Guide.

#### **Screen items**

The following graphic shows the screen items relating to the EZ-Steer assisted steering system:

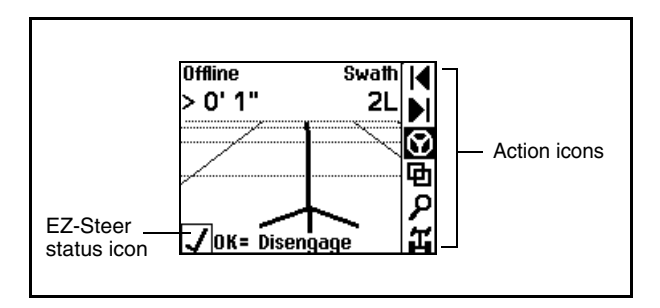

#### Action icons

| lcon      | Function           |  |
|-----------|--------------------|--|
| ◀         | Nudge left         |  |
| ►         | Nudge right        |  |
| $\otimes$ | Engage / disengage |  |
| д         | Aggressiveness     |  |

To select an icon, press a or b, and then press b.

#### **EZ-Steer status icons**

| Status icon  | Description                                                                                          |  |
|--------------|----------------------------------------------------------------------------------------------------|--|
| ×            | Cannot engage. See Engage codes, below.                                                              |  |
| -            | Can engage                                                                                           |  |
| $\checkmark$ | Currently engaged                                                                                    |  |
| ļ            | Fault with EZ-Steer. For more information, select <i>EZ-Steer / EZ-Steer Faults</i> on the lightbar. |  |

## Engaging

Before you can engage the EZ-Steer system, you must define an AB Line, and drive the vehicle close to the guidance swath. When the system is ready to engage, the — status icon appears and one LED on each end of the lightbar is illuminated.

#### Note - See Hints for engaging, page 53.

To manually engage the EZ-Steer system, do one of the following:

- Select  $\mathfrak{O}$  on the main map screen and then press  $\mathfrak{O}$ .
- Press  ${\mathfrak O}$  on the optional remote control.
- Depress the optional foot pedal.

While the system is engaged, the  $\checkmark$  status icon appears and two LEDs on each end of the lightbar are illuminated.

#### Engage codes

To engage, the vehicle must be within the engage limits configured in the *Engage Options* screen. If the system cannot be engaged, a "Can't engage" message is displayed at the bottom of the screen, with a code.

| Engage code | Description                    |  |
|-------------|--------------------------------|--|
| D           | Too far offline                |  |
| В           | On outside headland or AB Line |  |
| А           | Heading error too great        |  |
| F           | Speed outside allowed range    |  |
| S           |                                |  |
| G           | No GPS                         |  |
| 0           | Operator not present           |  |

#### LED engage states

The outermost lightbar LEDs display the engage status of the EZ-Steer system:

| LED state                                        | Engage status        |
|--------------------------------------------------|----------------------|
| One solid LED at each end                        | Ready to engage      |
| Two solid LEDs at each end                       | Currently engaged    |
| Three flashing LEDs at each end (for 10 seconds) | Currently disengaged |

#### Hints for engaging

The following hints should ensure the best performance of the EZ-Steer system.

Engaging angle and distance

If you are a new user, the best practice is to engage parallel to the line.

- 1. Use the red/green LEDs to ensure that the vehicle is within 0.6 m (2 feet) of the swath.
- 2. Use the lightbar graphics display to turn the vehicle parallel to the swath.
- 3. When you are at the operational speed, engage the EZ-Steer system.

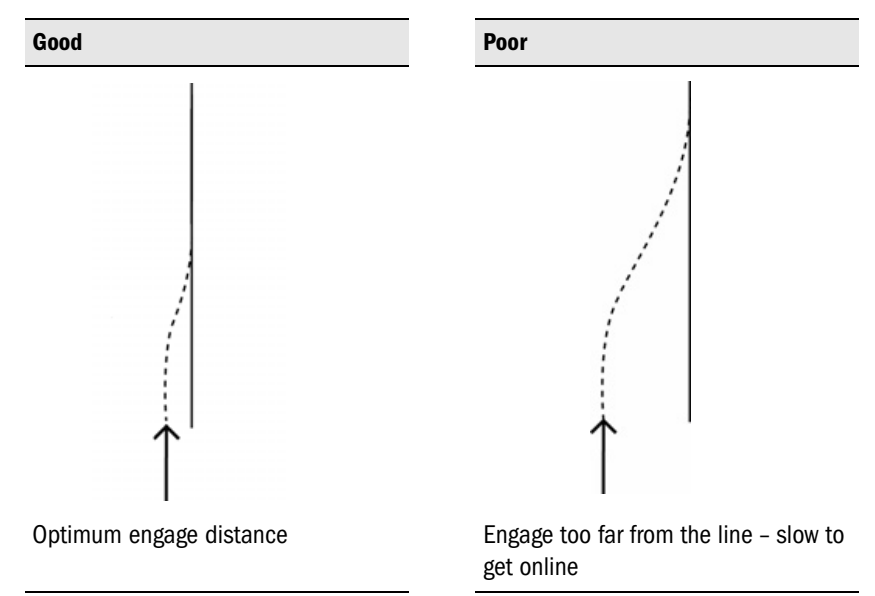

Engaging far from the line

Experienced users can engage over 1.5 m (5 feet) from the swath. Ensure that you approach at a shallow angle to get online quickly without overshooting the swath.

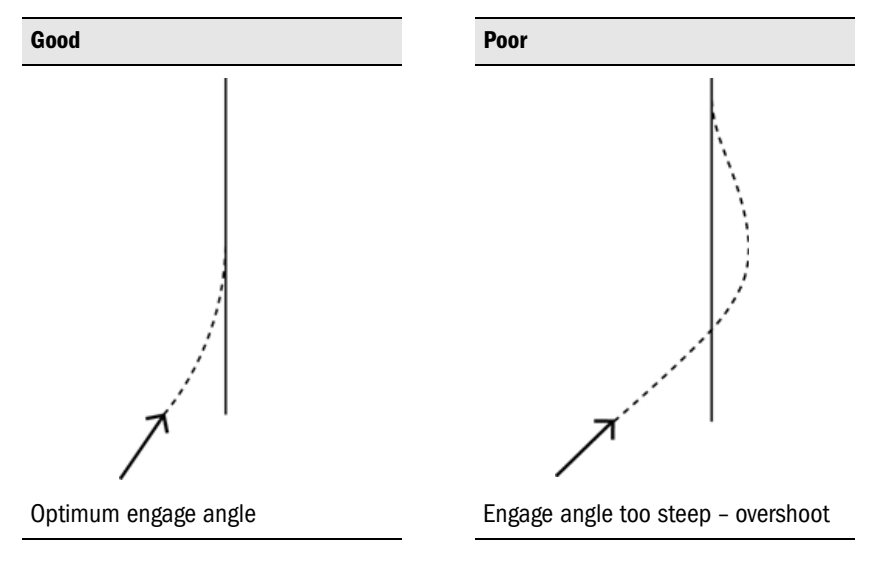

## Disengaging

The EZ-Steer system automatically disengages when:

- the vehicle is outside the limits configured in the Engage Options screen
- paused
- GPS positions are lost

If *Warnings / Low Accuracy Warning* is set to High Accuracy Only, the system disengages if it receives low accuracy positions (for example, no corrections).

To manually disengage the system, do one of the following:

- Select  $\mathfrak{O}$  on the main map screen and then press  $\mathfrak{O}$ .
- Turn the steering wheel to override the electric motor.
- Press  $\mathfrak{O}$  on the optional remote control.
- Depress the optional foot pedal.

When the system is disengaged, three LEDs at each end of the lightbar flash and the optional remote control emits an audible warning.

When the system will not be use for an extended period of time, use the motor lock pin to tilt the motor away from the steering wheel.

#### Audible warning

If you have the EZ-Guide Plus system remote control keypad connected to the lightbar, or the Sonalert alarm connected to the EZ-Steer system controller through the optional accessory cable, an audible warning sounds when:

- you disengage the EZ-Steer system
- low accuracy GPS occurs
- a headland or offline warning limit is reached (if this mode is enabled)

**Note** — For safety reasons, turning the Audible warning option off does not disable the audible disengage warning.

#### **Curve autosteering accuracy**

To obtain smoother steering when operating on curves, try setting the *Aggressiveness* lower than the optimal *Aggressiveness* setting for straight lines.

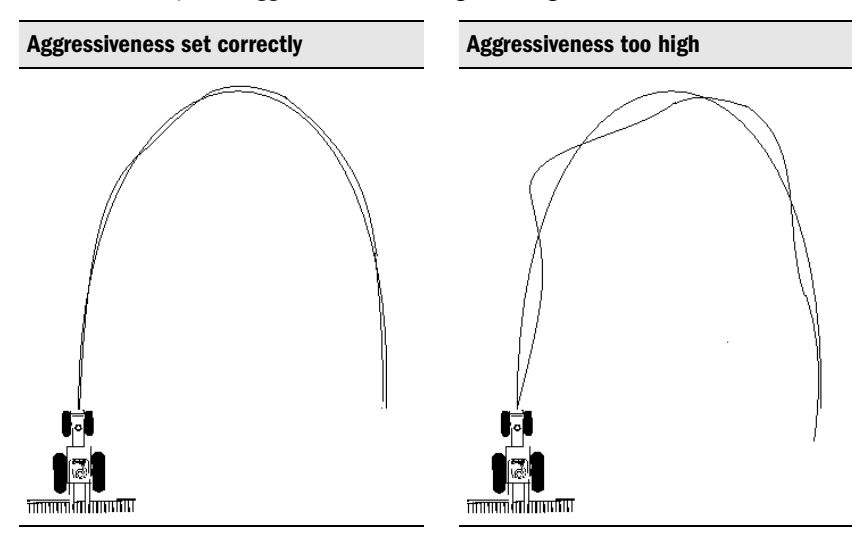

#### Headlands

It is possible to engage the EZ-Steer system on headlands which have sharp corners at the edge of the field. However, the EZ-Steer system may be unable to drive around these sharp bends. Use one of the following methods to compensate:

- Manually steer the vehicle around the corner. Once you have rounded the corner, re-engage the EZ-Steer system.
- Select EZ-Steer / Engage Options and increase the Diseng. Offln. distance.

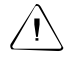

**CAUTION** — If you increase the value in the *Diseng. Offln.* field, the vehicle may overshoot the corners by at least a few feet.

## Vehicle-specific performance hints

#### **2WD tractor**

- You can install the EZ-Steer system on tractors that have SuperSteer (for example, New Holland TG). If the tractor has a SuperSteer front axle, for best performance:
  - Use low or medium aggressiveness (100–110%).
  - Line up close to the swath and make certain the front wheels are straight before engaging the EZ-Steer system.
- To get smoother performance when the vehicle is pulling an implement over tilled ground, enable *Diff-Lock*. The setting locks the drive wheels together and causes them to turn at the same rate. This prevents the machine from pulling sharply to the left or right.

**Note** — Turn off Diff-Lock if you are calibrating on a hard surface.

#### **4WD tractor**

- Because the steering on a 4WD articulated tractor is slow, you may need to increase the Freeplay and Aggressiveness settings when traveling at high speeds.
- The EZ-Steer system can be installed on Case IH STX tractors with Accusteer. For optimal performance, disable Accusteer via the switch in the cab if possible.

#### **Tracked tractor**

For best performance, use the following settings when configuring the EZ-Steer system for use with a tracked tractor:

- Perform Steps 5–7 of the EZ-Calibration sequence at the speed at which the machine will be most commonly used.
- If you do not have T2 technology, set *Min speed* to a value above 4.8 kph (3 mph). At speeds below 4.8 kph (3 mph), the accuracy of the EZ-Steer system without T2 technology on tracked vehicles drops off quickly.

#### Sprayer

- It is common for these vehicles to have slow steering. To compensate for this, set the *Motor Speed* to Man Max and use high aggressiveness.
- If the vehicle is slow to get online, or you experience large, slow oscillations, increase the *Aggressiveness* value.
- If you are using the T2 technology option, and traveling faster than 24.1 kph (15 mph) over a rough surface, from *Terrain Comp. / Filter* select the *Roll only* option.

# Troubleshooting

The following categories appear in this chapter:

- General
- General GPS
- T2 technology
- System performance
  - Oscillations
  - Offline
  - Other

### General

| Problem                                                                                   | Possible cause                                                                                                    | Solution                                                                                                    |
|-------------------------------------------------------------------------------------------|----------------------------------------------------------------------------------------------------|----------------------------------------------------------------------------------------------------|
| The EZ-Steer system is<br>hard to disengage<br>when I manually turn<br>the steering wheel | The Override Sensitivity setting is too low.                                                                                       | Select <i>EZ-Steer / Engage Options</i> and then<br>increase the <i>O'ride Sensitivity</i> setting.<br>Increase the setting in 5% increments.<br>Disengage by turning the steering wheel after<br>each change to test its effect. |
| The EZ-Steer system disengages on large bumps                                             | The Override Sensitivity setting is too high.                                                                                      | Select <i>EZ-Steer / Engage Options</i> and then decrease the <i>O'ride Sensitivity</i> . Decrease the setting in 5% increments. Disengage after each change to test its effect.                                                  |
|                                                                                           | The offline distance is too small to accommodate disturbances caused by rough field conditions.                                    | Select EZ-Steer / Engage Options and then increase the Diseng. Offln. setting.                                                                                                    |
| It is difficult to engage<br>the EZ-Steer system                                          | The <i>Maximum Angle</i> setting is too<br>narrow, making it difficult to line up<br>the vehicle within the engage angle.          | Select EZ-Steer / Engage Options and then increase the Max Angle setting.                                                                                                    |
|                                                                                           | The <i>Engage Offin</i> . limit is too low<br>which means that the vehicle has to<br>be very close to the line before<br>engaging. | Select EZ-Steer / Engage Options and then increase the Engage Offln. limit.                                                                                                    |
| The remote engage<br>foot pedal does not<br>work                                          | Holding the switch shorter than 0.5 seconds will not engage the system.                                                            | Hold the switch down for at least<br>0.5 seconds. Release the switch between<br>0.5 and 3.0 seconds. The vehicle will engage<br>when the switch is released.                                                                      |

| Problem                                                                                 | Possible cause                                                                                                    | Solution                                                                                                    |
|-----------------------------------------------------------------------------------------|----------------------------------------------------------------------------------------------------|----------------------------------------------------------------------------------------------------|
| The guidance LEDs<br>jump from side to side<br>and the map is jerky                     | The Look Ahead setting is too high.                                                                                                    | Select <i>Guidance / Look Ahead</i> and then<br>increase the <i>Look Ahead</i> time to 0. This<br>setting does not affect EZ-Steer system<br>performance.   |
| The foam motor drive wheel vibrates                                                     | The motor wheel has a flat spot<br>because it was not locked away from<br>the steering wheel when the vehicle<br>was not in use.             | When the system is not in use, hinge the EZ-Steer motor until it locks in the "away" position. The flat spot usually disappears after an hour of operation. |
| The foam wheel slips on the steering wheel                                              | Grease, oil, or protectants such as<br>Armor All may cause the foam drive<br>wheel to slip on the steering wheel.                            | Clean the steering wheel with denatured alcohol to remove grease, oils, and protectants.                                                                    |
|                                                                                         | There is not enough pressure<br>between the drive wheel and the<br>steering wheel.                                                           | Loosen the thumb screws and move the<br>motor closer to the steering wheel. This<br>increases the pressure and stops slippage.                              |
| The EZ-Steer motor<br>struggles to turn the<br>steering wheel of the<br>vehicle         | An excessively worn steering column<br>is binding in its housing inside the<br>steering shaft when the EZ-Steer<br>motor presses against it. | Repair or replace the steering shaft.                                                                                                    |
| The EZ-Steer motor<br>repeatedly disengages<br>immediately after I<br>engage the system | The steering hydraulic temperature is<br>low, and the steering of the vehicle is<br>very stiff and hard to turn.                             | Decrease the steering override by 5% increments to 20% or less. Engage the EZ-Steer system to see if the problem stops.                                     |

## **General GPS**

| Problem                                                                       | Possible cause                                                                                                    | Solution                                                                                                    |
|-------------------------------------------------------------------------------|----------------------------------------------------------------------------------------------------|----------------------------------------------------------------------------------------------------|
| On-the-ground pass to<br>pass errors are greater<br>than 0.3 m<br>(12 inches) | The GPS position is drifting by more than 0.3 m (12 inches) over two passes.                                                                                                    | <ul> <li>Increase the AgGPS OnPath<sup>™</sup> advanced filter technology decay time from GPS / Filter.</li> <li>If there are no trees near your field, select 999 minutes.</li> <li>If there are trees nearby, select 30 minutes.</li> </ul>                                                                                                    |
|                                                                               | <b>Note</b> — The receiver specification sho<br>(6 inches–12 inches) 95% of the time<br>using GPS corrections, the accuracy s<br>18 inches) in open fields with a decay                                                                                                    | ws accuracy should be 15 cm–30 cm<br>in the American Midwest. If you are not<br>specification is 15–46 cm (6 inches–<br>v time setting of greater than 30 minutes.                                                                                                    |
|                                                                               | The GPS antenna is on the nose of<br>the vehicle, which is causing GPS<br>signal blockage.                                                                                                    | Increase the <i>Min SNR</i> setting from <i>GPS/GPS</i><br><i>Limits</i> .<br><b>Tip:</b> Raise the <i>Min SNR</i> value to 42. If this<br>does not fix the issue, set the <i>Min SNR</i> value<br>to 45.<br><b>Note</b> – Altering this setting may affect the<br>overall number of satellites you are able to<br>track. If you do not get a GPS position, drop<br>the setting back to its default value of 40. |
|                                                                               |                                                                                                    | Move the GPS antenna to the top front edge<br>of the vehicle cab, away from other<br>transmitting antennas. Reset the antenna<br>height, axle/antenna offset, angle/turn, and<br>aggressiveness.                                                                                                    |
|                                                                               | The antenna is not level, which may cause GPS signal errors in some directions.                                                                                                    | Ensure that the antenna is mounted within 5 degrees of horizontal.                                                                                                    |
| The GPS position<br>jumps up to several<br>feet soon after startup            | For optimal accuracy with WAAS<br>corrections, the WAAS ionosphere<br>model must be downloaded to the<br>receiver, which can take up to<br>10 minutes. When the download is<br>complete, the GPS position is<br>updated, which can lead to a<br>position jump of up to several feet. | Wait for 10 minutes after getting your first DGPS position before you start to use guidance or autosteering.                                                                                                    |

| Problem                                                                                                    | Possible cause                                                                                                    | Solution                                                                                                    |
|----------------------------------------------------------------------------------------------------|----------------------------------------------------------------------------------------------------|----------------------------------------------------------------------------------------------------|
| Intermittent GPS or<br>WAAS signals – the<br>receiver intermittently<br>loses WAAS correction<br>or GPS positions or<br>only ever tracks seven<br>satellites or less | The vehicle cab, exhaust stack, or<br>bucket loader frame arms are<br>blocking part of the view of the sky<br>from the GPS antenna.                                                                                                 | Mount the antenna at least 0.9 m (3 feet)<br>away from any obstruction or source of<br>potential interference. Remove any obstacle<br>that may be blocking GPS signals from near<br>the antenna height, axle/antenna offset,<br>angle/turn, and aggressiveness.<br><b>Note</b> – If you move the antenna, recalibrate<br>the EZ-Steer system.                                                                       |
| When I use electrical<br>devices in the cab, the<br>EZ-Guide Plus system<br>loses satellites                                                                         | Some electrical devices interfere with<br>GPS signals. If a device emits<br>interference, GPS signals may be<br>jammed. Certain types of two-way<br>radio, DVD players, and some<br>transmitting devices can cause this<br>problem. | If you permanently lose all satellites or only<br>ever get zero or one satellites on a regular<br>basis, switch off all electrical devices in the<br>cab one by one until you isolate the device<br>that causes the issue. If this does not work,<br>move the antenna to the nose of the vehicle<br>to avoid interference.<br><b>Note</b> – If you move the antenna, recalibrate<br>the EZ-Steer system.            |
| The vehicle moves<br>offline when I drive<br>past trees                                                                                                    | Trees obstruct GPS signals. If a tree<br>is partially blocking a satellite, the<br>GPS position may shift.                                                                                                    | Autonomous GPS<br>Increase the <i>Min SNR</i> setting (select GPS /<br>GPS <i>Limits</i> ).<br>Tip: Raise the <i>Min SNR</i> value to 42. If this<br>does not fix the issue, set the <i>Min SNR</i> value<br>to 45.<br>Note – Altering this setting may affect the<br>overall number of satellites you are able to<br>track. If you do not get a GPS position, drop<br>the setting back to its default value of 40. |
|                                                                                                    |                                                                                                    | OmniSTAR XP/HP<br>Decrease the <i>Min SNR</i> setting (select GPS /<br>GPS Limits).<br>Tip: Lower the <i>Min SNR</i> value to 38.<br>Note — Altering this setting may affect the<br>overall number of satellites you are able to<br>track. If you do not get a GPS position,<br>increase the setting back to its default<br>value of 40.                                                                            |
| AgGPS 252 GPS rece                                                                                                    | iver-specific problems                                                                                                    |                                                                                                    |
| There was a position<br>jump of several meters                                                                                                    | The receiver did not receive<br>corrections within 4 minutes and has<br>switched from using DGPS positions<br>to autonomous (uncorrected)<br>positions.                                                                             | Check your correction source.                                                                                                    |

## T2 technology

To enable or disable T2 technology:

- 1. Select the Terrain Comp. screen.
- 2. Select the T2 Tech On/Off screen.
- Select On to enable the T2 technology, or Off to disable it.
   Note You can disable T2 technology if you suspect that the T2 gyros are causing a problem.

### **EZ-Steer system performance**

#### Oscillations

| Problem                            | Possible cause                                | Solution                                                                                                    |
|------------------------------------|-----------------------------------------------|----------------------------------------------------------------------------------------------------|
| The vehicle is oscillating quickly | The antenna is behind the rear axle.          | Place the antenna in front of the rear axle.<br>Check the axle/antenna offset.                                                                                                    |
| (<5 sec per oscillation)           | The Angle/Turn setting is too low.            | <ol> <li>Reset Aggressiveness to 100%:</li> <li>Increase the Angle/turn value by 1°-5°<br/>from EZ-Steer / Vehicle Setup.</li> </ol>                                                                                                    |
| 5 secs                             | The Aggressiveness setting is too high.       | Decrease the Aggressiveness setting in<br>increments of 10% to a limit of 80%.<br><b>Note:</b> If you need to go below 80%, this is an<br>indication that there is an incorrect setting<br>somewhere else in the system. Recalibrate<br>the system. |
|                                    | The Freeplay™ technology setting is too high. | Recalibrate the <i>Freeplay</i> technology setting.                                                                                                    |

| Problem                                                                                                    | Possible cause                                                                                                    | Solution                                                                                                    |
|----------------------------------------------------------------------------------------------------|----------------------------------------------------------------------------------------------------|----------------------------------------------------------------------------------------------------|
| The vehicle is<br>oscillating slowly<br>(>5 sec per oscillation)                                                                       | The vehicle is oscillating from one side of the line to the other in board sweeps because the <i>Angle/Turn</i> setting is too high. | <ol> <li>Reset Aggressiveness to 100%.</li> <li>Decrease the Angle/turn value by 1°-5°<br/>from EZ-Steer / Vehicle Setup.</li> <li>Note: Change the setting by only 1° at a<br/>time. Test the system before changing this<br/>setting further.</li> </ol> |
|                                                                                                    | The Aggressiveness setting is too low.                                                                                               | Increase the <i>Aggressiveness</i> setting in increments of 10% up to a limit of 140%.                                                                                                    |
|                                                                                                    | The <i>Freeplay</i> technology setting is too low.                                                                                   | Recalibrate the <i>Freeplay</i> technology setting.                                                                                                    |
|                                                                                                    | The Motor Speed is too low.                                                                                                    | Set the Motor Speed. See page 41.                                                                                                    |
| The vehicle is<br>oscillating at high<br>speeds (faster than<br>16.1 kph (10 mph) on<br>tractors and 24.1 kph<br>(15 mph) on sprayers) | The T2 terrain compensation filter is not optimal.                                                                                   | From <i>Terrain Comp. / Filter</i> , select the <i>Roll Only</i> option.                                                                                                    |

#### Offline

| Problem                                                              | Possible cause                                                                                                  | Solution                                                                                                    |
|----------------------------------------------------------------------|----------------------------------------------------------------------------------------------------|----------------------------------------------------------------------------------------------------|
| The lightbar shows<br>online but when I look<br>at the marks from my | GPS error.                                                                                                    | If you are using the EZ-Guide Plus lightbar<br>internal GPS receiver, refer to <b>General GPS</b> ,<br>page 60.                            |
| last pass, I see gaps                                                |                                                                                                    | If you are using the AgGPS 252 receiver,<br>ensure that the receiver is using firmware<br>version 3.0 or later.                            |
| The vehicle is slow to get online                                    | The Angle/turn value is too high.                                                                               | <ol> <li>Change Aggressiveness back to 100%.</li> <li>Decrease the Angle/turn value by 1°-5°<br/>from EZ-Steer / Vehicle Setup.</li> </ol> |
|                                                                      | The Aggressiveness setting is too low.                                                                          | Increase the <i>Aggressiveness</i> setting in increments of 10% up to a limit of 140%.                                                     |
|                                                                      | The Motor Speed is too low.                                                                                     | Set the Motor Speed. See page 41.                                                                                                    |
|                                                                      | The <i>Freeplay</i> technology setting is too low.                                                              | Check the Freeplay technology setting.                                                                                                    |
|                                                                      | The system needs to be recalibrated.                                                                            | Recalibrate the system using the EZ-Calibration wizard.                                                                                    |
|                                                                      | The T2 terrain compensation is not calibrated correctly.                                                        | Recalibrate the T2 terrain compensation technology.                                                                                        |
| The EZ-Steer system overshoots the line and                          | The vehicle is approaching the line at too steep an angle.                                                      | Move the vehicle closer to the line with a shallower angle before engaging.                                                                |
| disengages                                                           | The engage limits are too narrow to allow the vehicle to maneuver onto the line.                                | Increase the Max Angle and Diseng. Offln. settings from EZ-Steer / Engage Options.                                                         |
| Bumps in the field cause large offline                               | Bumps in the field are causing the<br>cab to roll. The EZ-Steer system is<br>over-compensating for this motion. | Increase the Angle/turn value by 1°-5°<br>from EZ-Steer / Vehicle Setup.                                                                   |
| distances                                                            |                                                                                                    | Upgrade to T2 terrain compensation<br>technology and ensure that it is calibrated<br>correctly.                                            |
| Steering performance<br>on curves is poor                            | The <i>Aggressiveness</i> setting is too high.                                                                  | Reduce the <i>Aggressiveness</i> setting until performance improves.                                                                       |

| Problem                                                                                                    | Possible cause                                                    | Solution                                                                                                    |  |  |
|----------------------------------------------------------------------------------------------------|-------------------------------------------------------------------|----------------------------------------------------------------------------------------------------|--|--|
| The vehicle runs<br>parallel to the line                                                                         | The Aggressiveness setting is too low.                            | Increase the Aggressiveness in increments of 10% up to a limit of 130%.                                                                                                    |  |  |
|                                                                                                    | The vehicle has greater Freeplay in one direction than the other. | <ul> <li>Configure the Freeplay offset setting:</li> <li>1. Select <i>EZ-Steer / Vehicle Setup</i>.</li> <li>2. When the vehicle is offline: <ul> <li>to the right, increase the <i>Freeplay Left</i> field by 0.30 cm (0.1") and decrease the <i>Freeplay Right</i> field by 0.30 cm (0.1").</li> <li>to the left, increase the <i>Freeplay Right</i> field by 0.30 cm (0.1").</li> <li>to the left, increase the <i>Freeplay Right</i> field by 0.30 cm (0.1").</li> </ul> </li> <li>Test the new setting. Adjust the <i>Freeplay Left</i> and <i>Freeplay Right</i> values by a further 0.30 cm (0.1") if necessary. Repeat the process until the vehicle makes only small deviations (±5.1 cm-15.2 cm (±2"-6")) either side of the line.</li> </ul> |  |  |
|                                                                                                    | The system needs recalibrated.                                    | Recalibrate the system using the EZ-Calibration wizard.                                                                                                    |  |  |
| When I am using the<br>Adaptive Curve<br>pattern, a minor<br>inaccuracy increases<br>during subsequent<br>swaths | The Adaptive Curve pattern emulates the previous line.            | Use the Identical Curve pattern, which does not emulate the previous line.                                                                                                    |  |  |

#### Other

| Problem                                                                     | Possible cause                                     | Solution                                                                                                    |  |
|-----------------------------------------------------------------------------|----------------------------------------------------|----------------------------------------------------------------------------------------------------|--|
| The vehicle swerves offline immediately                                     | The T2 terrain compensation filter is not optimal. | Drive forward for 4-5 seconds (at any speed) before engaging.                                                                                                    |  |
| after engaging.                                                             |                                                    | If the vehicle speed is less than 16 kph (10 mph), from <i>Terrain Comp. / Filter</i> , select the <i>Heavy3</i> option.                                                                                                    |  |
|                                                                             | The controller orientation is incorrect.           | Check that the controller is correctly installed and configured. See page 21.                                                                                                    |  |
| The controller LED is flashing on and off evenly.                           | This is normal operation.                          | Do nothing.                                                                                                    |  |
| The controller LED is<br>flashing with the LED<br>off longer than it is on. | The CAN communication has been lost.               | <ol> <li>Check that the cable connection is secure.</li> <li>Check that the cable is not damaged.</li> </ol>                                                                                                    |  |
| The controller LED is flashing very fast.                                   | There is a controller fault.                       | <ul> <li>Check all equipment and cables for damage.</li> <li>If there is no damage: <ol> <li>Download the error log: <ol> <li>Connect the EZ-Steer system controller to your office computer or laptop.</li> </ol> </li> <li>Use the EZ-Toolbox<sup>™</sup> software to download the error log. For more information, refer to the EZ-Toolbox Software User Guide.</li> <li>Send the error log to your local reseller.</li> </ol></li></ul> |  |

# **Messages and Fault Codes**

The following categories appear in this chapter:

- · EZ-Steer system disengaged warning messages
- T2 technology system warnings
- EZ-Steer fault codes

#### EZ-Steer system disengaged warning messages

| Message                                    | Explanation                                                                                                    |
|--------------------------------------------|----------------------------------------------------------------------------------------------------|
| DISENGAGED!<br>Too fast                    | EZ-Steer system disengaged because the vehicle is traveling above the maximum speed.                                                                                                    |
| DISENGAGED!<br>Too slow                    | EZ-Steer system disengaged because the vehicle is traveling below the minimum speed.                                                                                                    |
| DISENGAGED!<br>Too far offline             | EZ-Steer system disengaged because the vehicle has gone offline beyond the Diseng. Offln. value.                                                                                                    |
| DISENGAGED!<br>Manual override             | You manually disengaged the EZ-Steer system by turning the steering wheel.                                                                                                    |
| DISENGAGED!<br>Manual disengage            | You manually disengaged the EZ-Steer system by pressing the ${\mathfrak O}$ (engage/disengage) button.                                                                                                    |
| DISENGAGED!<br>No GPS                      | EZ-Steer system disengaged because the GPS positions have been lost.                                                                                                    |
| DISENGAGED!<br>No Corrections              | EZ-Steer system disengaged because you have no corrections or old corrections.<br>This occurs only if Low Accuracy Warning is set to High Accuracy Only.                                                                      |
| DISENGAGED!<br>High DOP                    | EZ-Steer system disengaged because you have high DOP. This occurs only if Low Accuracy Warning is set to High Accuracy Only.                                                                                                  |
| DISENGAGED!<br>Unexpected Error            | EZ-Steer system disengaged because of an unexpected error in the system.                                                                                                    |
| DISENGAGED!<br>Control fault               | EZ-Steer system disengaged because of a control fault.                                                                                                    |
| Controller Comms Lost                      | There is a poor cable connection or a damaged cable.                                                                                                    |
| EZ-Steer Warning<br>Operator timeout alert | EZ-Steer system has been engaged longer than the operator timeout limit. Press $\textcircled{0}{8}$ to continue. If you press $\textcircled{0}{8}$ within 30 seconds of the message appearing, the system does not disengage. |

## T2 technology system warning messages

| Message                          | Cause                                              | Solution                                                                                                    |  |
|----------------------------------|----------------------------------------------------|----------------------------------------------------------------------------------------------------|--|
| T2 gyros not found               | There is a hardware fault in the                   | Turn the EZ-Steer system off and then<br>on again. if the problem persists, see<br>Fault Code 15 in the EZ-Steer system<br>fault codes table below. |  |
| EZ-Steer reported T2 fault       | steering control module (SCM) or bad power supply. |                                                                                                    |  |
| T2 gyros have stopped responding |                                                    |                                                                                                    |  |
| T2 bias estimate error           | -                                                  |                                                                                                    |  |

## **EZ-Steer system fault codes**

| Problem                                        | Possible cause                                                                                       | Solution                                                                                                    |  |
|------------------------------------------------|----------------------------------------------------------------------------------------------------|----------------------------------------------------------------------------------------------------|--|
| Fault Code 01:<br>Excessive manual<br>override | There have been a large number of manual overrides on one swath.                                     | Decrease the O'ride Sensitivity value from<br>EZ-Steer / Engage Options.                                                                                                    |  |
| Fault Code 02:<br>Hardware fault               | There has been a general hardware fault.                                                             | Check all equipment and cables for damage.                                                                                                    |  |
| Fault Code 03:<br>Controller reset             | There was a power brownout (a momentary loss of power).                                              | Ensure that no power cables are damaged and check that the connectors are tight.                                                                                                    |  |
|                                                |                                                                                                    | Connect the power directly to the battery.                                                                                                    |  |
|                                                | The EZ-Steer system controller has reset unexpectedly.                                               | <ol> <li>Download the error log:         <ul> <li>Connect the EZ-Steer system controller to your office computer or laptop.</li> <li>Use the EZ-Toolbox software to download the error log. Refer to the EZ-Toolbox Software User Guide.</li> </ul> </li> <li>Send the error log to your local reseller.</li> </ol> |  |
| Fault Code 04:<br>Communication error          | The EZ-Steer system controller failed<br>to receive CAN messages from the<br>EZ-Guide Plus lightbar. | <ol> <li>Check that the cable connection is secure.</li> <li>Check that the cable is not damaged.</li> </ol>                                                                                                    |  |
| Fault Code 05:<br>Bridge fault                 | The manual override sensitivity is too low.                                                          | Increase the O'ride Sensitivity value from<br>EZ-Steer / Engage Options.                                                                                                    |  |
|                                                | The controller is faulty.                                                                            | Contact your local EZ-Steer system reseller for a repair or replacement.                                                                                                    |  |
| Fault Code 07:<br>Broken motor cable           | The motor cable is broken.                                                                           | Contact your local reseller for a replacement motor cable.                                                                                                    |  |

| Problem                                | Possible cause                                                                                                    | Solution                                                                                                    |  |  |
|----------------------------------------|----------------------------------------------------------------------------------------------------|----------------------------------------------------------------------------------------------------|--|--|
| Fault Code 08:<br>EEPROM fault         | There was a memory error in the EZ-Steer system controller.                                                               | <ol> <li>Download the error log:         <ul> <li>Connect the EZ-Steer system controller to your office computer or laptop.</li> <li>Use the EZ-Toolbox software to download the error log. Refer to the <i>EZ-Toolbox Software User Guide</i>.</li> </ul> </li> <li>Send the error log to your local reseller.</li> </ol> |  |  |
| Fault Code 09:<br>No motor connected   | The motor, or motor cable, is not<br>connected to the EZ-Steer system<br>controller.                                      | <ol> <li>Check that the motor cable is connected<br/>to the EZ-Steer system motor.</li> <li>Check that the motor cable is connected<br/>to the EZ-Steer system controller.</li> <li>Check that all cable connections are<br/>secure and that the cables are not<br/>damaged.</li> </ol>                                    |  |  |
| Fault Code 10:<br>Unknown fault        | There was an unknown fault in the EZ-Steer system.                                                                        | <ol> <li>Download the error log:         <ul> <li>Connect the EZ-Steer system controller to your office computer or laptop.</li> <li>Use the EZ-Toolbox software to download the error log. Refer to the EZ-Toolbox Software User Guide.</li> </ul> </li> <li>Send the error log to your local reseller.</li> </ol>        |  |  |
| Fault Code 11:<br>System fault         | The lightbar failed to receive messages from the controller.                                                              | <ol> <li>Check that none of the cables are<br/>damaged.</li> <li>Check that the connectors are tight.</li> </ol>                                                                                                    |  |  |
|                                        |                                                                                                    | <ol> <li>Download the error log:         <ul> <li>Connect the EZ-Steer system controller to your office computer or laptop.</li> <li>Use the EZ-Toolbox software to download the error log. Refer to the EZ-Toolbox Software User Guide.</li> </ul> </li> <li>Send the error log to your reseller.</li> </ol>              |  |  |
| Fault Code 12:<br>Temperature too high | The controller temperature has<br>exceeded the maximum internal<br>operating temperature of 83 °C<br>(181 °F).            | <ol> <li>Move the controller out of direct sunlight.</li> <li>Ensure that the controller is well<br/>ventilated.</li> <li>Turn on the air conditioning and direct the<br/>cool air to the controller.</li> </ol>                                                                                                    |  |  |
|                                        | <b>Note</b> — The internal temperature of the controller may be up to 12 °C (22 °F) warmer than the external temperature. |                                                                                                    |  |  |

| Problem                        | Possible cause                                                                              | Solution                                                                                                    |  |
|--------------------------------|---------------------------------------------------------------------------------------------|----------------------------------------------------------------------------------------------------|--|
| Fault Code 13:<br>Over voltage | The power supply to the controller exceeded 12.5 V.                                         | Ensure that you only connect the EZ-Steer<br>system to a 12 V power supply.<br>If you jump start a vehicle with a flat battery,<br>unplug the EZ-Steer system power plug first.                                                                                                    |  |
| Fault Code 15:<br>T2 Fault     | The steering control module (SCM) is<br>loaded with an incompatible version<br>of firmware. | Check with your local reseller what the latest<br>version of the firmware is. If you do not have<br>the latest version of the firmware on your<br>controller, update it.                                                                                                    |  |
|                                | There are low voltage or intermittent<br>problems with the system's power<br>supply.        | <ol> <li>Check that there are no loose or corrode<br/>power connections, especially in the<br/>accessory plug area.</li> <li>If necessary, modify the power cable wit<br/>an in-line fuse and hardware to a reliabl<br/>power connection.</li> <li>Ensure that the vehicle electrical system<br/>in working order and supplies enough<br/>voltage to the system.</li> </ol> |  |
|                                | There is a hardware fault in the EZ-Steer controller.                                       | If the above solutions do not work, return the EZ-Steer controller to your local reseller for service.                                                                                                    |  |

# Maintenance

To ensure that your EZ-Steer system continues to operate correctly, follow this maintenance schedule during your vehicle's regular service or at intervals not exceeding three months:

- 1. Check that the bolts and nuts that attach the bracket to the steering column are tightened according to the specifications in the steering kit installation instructions.
- 2. Inspect the vehicle steering column for signs of damage or wear, paying special attention to the areas around the EZ-Steer bracket.
- 3. Check the position of the EZ-Steer motor relative to the steering wheel and, if necessary, adjust it according to the specifications in the steering kit installation instructions.
- 4. Check the amount of play in the EZ-Steer motor bearings by gently attempting to move the output shaft from side to side, as well as up and down.
- 5. Rotate the motor shaft to check there is no noise or resistance in the bearings.
- 6. Check that the motor mount spring applies sufficient pressure to prevent the foam wheel from slipping on the steering wheel. Replace the spring if necessary.
- 7. Inspect all cables for damage and replace them if necessary.
- 8. Check the foam wheel is secure and not excessively worn.
  - a. Remove the plastic plug from the end of the foam wheel.
  - b. Make sure that the two screws that hold the wheel to the output shaft are tight.
  - c. Inspect the foam wheel. If the foam wheel shows signs of excessive wear, flat spots, or deep grooves, replace it.
  - d. Reinstall the plastic plug in the end of the foam wheel.
- 9. Ensure that the:
  - · EZ-Steer controller is securely fastened to its mounting point
  - EZ-Steer controller does not show any signs of physical damage
  - EZ-Steer cables are firmly attached

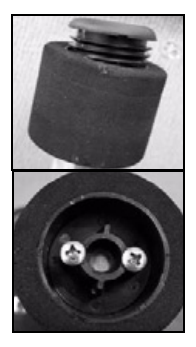

## **Pivot bearing maintenance**

The pivot bearing is lubricated at the factory and should not require maintenance. However, if the steering motor becomes difficult to move from the unlatched to latched position or if there appears to be excessive play in the pivot bearing, follow this procedure to inspect, lubricate, or replace the pivot bearing as necessary:

- 1. Ensure that the unit is in its unlatched position.
- 2. Remove the motor mount assembly from the steering column bracket.
- 3. Remove the shroud:
  - With a sharp hobby knife or razor blade, slit the "EZ-Steer" label on the front of the motor down the middle where the two shroud halves join.

b. With a sharp hobby knife or razor blade, slit the part number / serial number label on the angled surface on the rear of the unit.

**Note** — You do not need to cut the orange warning label.

c. Remove the four screws that hold the shroud to the upper mount.

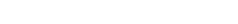

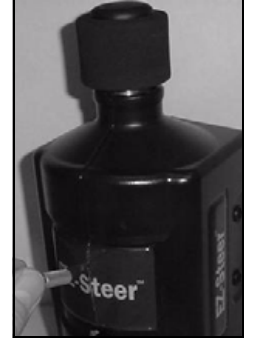

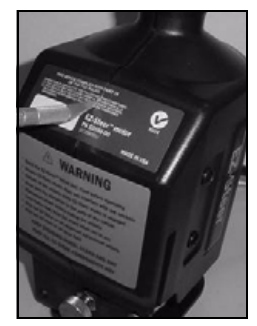

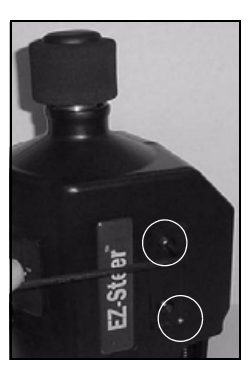

- d. Open the shroud by bending the orange warning label.
- e. Remove the shroud.

- 4. A ¼" screw at the center of the shaft holds the upper mount assembly to the lower mount. Loosen the screw until the screw is almost completely removed.
- Push the screw head until the shaft and upper mount assembly start to come away from the lower mount. (There will be some resistance due to the spring force.) Push the upper mount assembly away until the screw prevents it coming all the way out. The face of the bearing and some of the shaft will now be visible between the upper and lower mounts.
- 6. Apply some molybdenum sulphide grease or black grease to the exposed shaft and bearing face.
- 7. Push the two halves back together and pull them apart again. Do this several times, to spread the grease.
- Tighten the ¼" screw to 5.6 Nm-6.7 Nm (50 in/lb-60 in/lb).
- 9. Hinge the motor until it latches a few times to spread the grease around the bearing.
- Ensure that the two grub screws on the steering motor output shaft are tightened to 2.8 Nm-3.4 Nm (25 in/lb-30 in/lb).

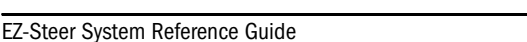

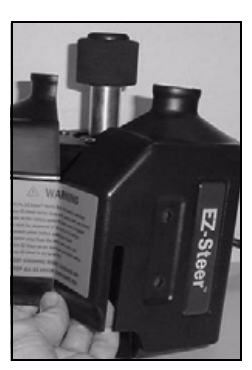

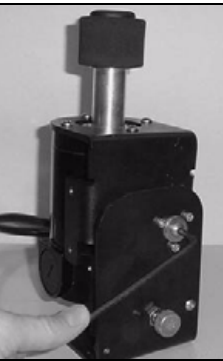

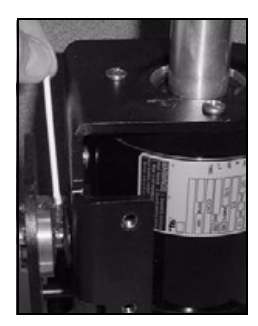

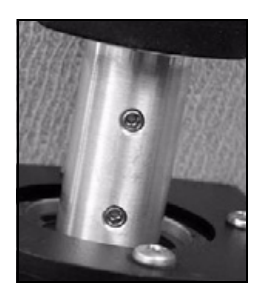

- 11. Re-attach the shroud:
  - a. Ensure that the tongue and groove joint is correctly mated.
  - b. Tighten the four shroud screws to 2.6 Nm-3.0 Nm (23 in/lb-27 in/lb). Note – Do not over-tighten the shroud screws or you may damage the plastic shroud.
- 12. Re-attach the motor drive unit to the steering column bracket.

If you notice any damage while carrying out the above maintenance, correct the problem before using the EZ-Steer system. If you are unsure whether or not your EZ-Steer system is in safe working order, contact your local EZ-Steer reseller for assistance.

## **Appendix A: Vehicle Measurement Settings**

**CAUTION** — This manual relates to the EZ-Steer system when used with the **EZ-Guide Plus** system. It should not be used with the **EZ-Guide 500** system. If your EZ-Steer system is connected to an EZ-Guide 500 system, refer to the EZ-Steer System for the EZ-Guide 500 Lightbar Reference Guide.

| Make       | Series          | Model                                                         | Steer whl dia.  | Angle/Turn | Wheelbase     |
|------------|-----------------|---------------------------------------------------------------|-----------------|------------|---------------|
| 2WD and N  | IFWD tractors   |                                                               |                 |            |               |
| AGCO Allis | 94x5            | 9435, 9455                                                    | 38 cm (15")     | 21°        | 300 cm (118") |
|            | 96x0            | 9630, 9650, 9670, 9690                                        | 38 cm (15")     | 21°        | 300 cm (118") |
|            | 96x5            | 9635, 9655, 9675, 9695                                        | 38 cm (15")     | 21°        | 300 cm (118") |
| Buhler     |                 | 2145, 2160, 2180, 2210                                        | 40 cm (15.9")   | 18-21°     | 312 cm (123") |
| Case IH    | xx9x            | 1896, 2094, 2096, 2294,<br>2394, 2594                         | 40.1 cm (15.8") | 23°        | 264 cm (104") |
|            | MX Maxxum       | MX 100, 110, 120, 135                                         | 40.5 cm (16")   | 20°        | 274 cm (108") |
|            |                 | MX 150, 170                                                   | 40.5 cm (16")   | 20°        | 274 cm (108") |
|            | 71x0 Magnum     | 7110, 7120, 7130, 7140,<br>7150                               | 40 cm (15.9")   | 15-25°     | 300 cm (118") |
|            | 72x0 Magnum     | 7210, 7220, 7230, 7240,<br>7250                               |                 |            |               |
|            | 89x0 Magnum     | 8920, 8930, 8940, 8950                                        | 40.1 cm (15.8") | 20°        | 305 cm (120") |
|            | MX Magnum Gen 2 | MX 210, 230, 255, 285                                         | 40.5 cm (16")   | 18°        | 305 cm (120") |
|            | MX Magnum Gen 1 | MX 180, 200, 220, 240, 270                                    | 40.5 cm (16")   | 18°        | 300 cm (118") |
|            | MXM             | MXM 120, 130, 140, 155                                        | 38.9 cm (15.3") | 15-20°     | 264 cm (104") |
|            |                 | MXM 175, 190                                                  | 39 cm (15.3")   | 16-20°     | 282 cm (111") |
| Fendt      | Vario           | 711, 712, 714, 716, 815, 817,<br>818, 916, 920, 924, 926, 930 | 40.5 cm (16")   | 15-19°     | 285 cm (112") |
|            | Favorit         | 711, 712, 714, 716, 816, 818, 822, 824, 916, 920, 924, 926    | 40.5 cm (16")   | 15-19°     | 285 cm (112") |
| Fiat       | G               | 170, 190, 210, 240                                            | 40 cm (15.9")   | 18-21°     | 312 cm (123") |

1
| Make        | Series        | Model                                  | Steer whl dia.  | Angle/Turn | Wheelbase     |
|-------------|---------------|----------------------------------------|-----------------|------------|---------------|
| John Deere  | 2x55          | 2155, 2355, 2555, 2755,<br>2855N, 2955 | 40 cm (15.9")   | 17-23°     | 229 cm (90")  |
|             | 4x30          | 4030, 4230, 4430, 4630                 | 40 cm (15.9")   |            | 269 cm (106") |
|             | 4x40          | 4040, 4240                             | 40.5 cm (16")   | 20°        | 269 cm (106") |
|             |               | 4440, 4640, 4840                       | 40.5 cm (16")   | 20°        | 297 cm (117") |
|             | 4x50          | 4050, 4250, 4450, 4650,<br>4850        | 40.5 cm (16")   | 19°        | 272 cm (107") |
|             | 4x55          | 4055, 4255, 4455, 4555                 | 40.5 cm (16")   | 18°        | 272 cm (107") |
|             | 4x60          | 4560, 4760, 4960                       | 40.5 cm (16")   | 21°        | 302 cm (119") |
|             | 6x10          | 6110, 6210, 6310, 6410,<br>6510        | 40.1 cm (15.8") | 18°        | 260 cm (100") |
|             | 6x00          | 6200, 6300, 6400, 6800                 | 40 cm (15.5")   | 18°        | 264 cm (104") |
|             | 6x20          | 6120, 6220, 6320, 6420                 | 40.5 cm (16")   | 21°        | 240 cm (95")  |
|             | 7x00          | 7200, 7400                             | 40.1 cm (15.8") | 24°        | 262 cm (103") |
|             |               | 7500, 7600, 7700, 7800                 | 40.5 cm (16")   | 24°        | 260 cm (102") |
|             | 7x10          | 7210, 7410, 7510, 7610,<br>7710,7810   | 40.1 cm (15.8") | 25°        | 279 cm (110") |
|             | 7x20          | 7720, 7820, 7920                       | 40.1 cm (15.8") | 18°        | 287 cm (113") |
|             | 8x00          | 8100, 8200, 8300, 8400                 | 40.1 cm (15.8") | 21-24°     | 295 cm (116") |
|             | 8x10          | 8110, 8210, 8310, 8410                 | 40.1 cm (15.8") | 21-24°     | 295 cm (116") |
|             | 8x20          | 8120, 8220, 8320                       | 40.1 cm (15.8") | 21-24°     | 297 cm (117") |
|             |               | 8420, 8520                             | 40.1 cm (5.8")  | 21-24°     | 302 cm (119") |
| New Holland | 8x70 Genesis  | 8670, 8770, 8870, 8970                 | 40 cm (15.9")   | 18-21°     | 312 cm (123") |
|             | 8x70A Genesis | 8670A, 8770A, 8870A, 8970A             | 40 cm (15.9")   | 18-21°     | 312 cm (123") |
|             | TG            | 210, 230, 255, 285                     | 40.5 cm (16")   | 15°        | 328 cm (129") |
|             | ТМ            | 120, 130, 135, 140, 150,<br>155,165    | 38.9 cm (15.3") | 15-20°     | 264 cm (104") |
|             |               | 175, 190                               | 39 cm (15.3")   | 16-20°     | 282 cm (111") |

| Make                             | Series        | Model Steer whl dia.                                                         |                 | Angle/Turn | Wheelbase     |
|----------------------------------|---------------|------------------------------------------------------------------------------|-----------------|------------|---------------|
| 4WD articul                      | ated tractors |                                                                              |                 |            |               |
| Buhler                           |               | 2290, 2335, 2360, 2375,<br>2425                                              | 40.5 cm (16")   | 17°        | 300 cm (118") |
| Case IH                          | STX           | 275, 325, 440                                                                | 40.5 cm (16")   | 28°        | 391 cm (154") |
|                                  |               | 375, 425, 450, 500                                                           | 40.5 cm (16")   | 25°        | 391 cm (154") |
|                                  | STX QuadTrac  | 375, 425, 450, 500                                                           | 40.5 cm (16")   | 25°        | 254 cm (100") |
|                                  | 92x0 Steiger  | 9210, 9230, 9240, 9250,<br>9260, 9270, 9280                                  | 38 cm (15")     | 28°        | 300 cm (118") |
|                                  | 93x0 Steiger  | 9310, 9330, 9350, 9370,<br>9380, 9390                                        | 38 cm (15")     | 20°        | 300 cm (118") |
| Ford New<br>Holland<br>Versatile | 9ххх          | 9184, 9280, 9384, 9480,<br>9482, 9484, 9680, 9682,<br>9684, 9880, 9882, 9884 | 40.5 cm (16")   | 17-25°     | 300 cm (118") |
| John Deere                       | 8x30          | 8430, 8630                                                                   | 40 cm (15.9")   | 24°        | 229 cm (90")  |
|                                  | 8x40          | 8440, 8640                                                                   | 40 cm (15.9")   | 24°        | 229 cm (90")  |
|                                  | 8x50          | 8450, 8650                                                                   | 40.5 cm (16")   | 25°        | 318 cm (125") |
|                                  |               | 8850                                                                         | 40.5 cm (16")   | 25°        | 338 cm (133") |
|                                  | 8x60          | 8560, 8760, 8960                                                             | 40 cm (15.9")   | 22-33°     | 340 cm (134") |
|                                  | 8x70          | 8570, 8770, 8870, 8970                                                       | 40 cm (15.9")   | 22-33°     | 340 cm (134") |
|                                  | 9x00          | 9100, 9200, 9300, 9400                                                       | 40 cm (15.9")   | 16°        | 290 cm (114") |
|                                  | 9x20          | 9120, 9220, 9320, 9420,<br>9520, 9620                                        | 40.1 cm (15.8") | 15°        | 351 cm (138") |
| New Holland                      | IJ            | 275, 325, 440                                                                | 40.5 cm (16")   | 28°        | 391 cm (154") |
|                                  |               | 375, 425, 450, 500                                                           | 40.5 cm (16")   | 25°        | 391 cm (154") |
| Versatile                        | xx6           | 846, 936, 946                                                                | 38 cm (15")     | 17°        | 330 cm (130") |
|                                  | Series 2      | 835, 855, 875, 895, 935                                                      | 38 cm (15")     | 17°        | 330 cm (130") |
| Tracked trac                     | ctors         |                                                                              |                 |            |               |
| CAT                              |               | 35, 45, 55                                                                   | 38 cm (15")     | 15°        | 150 cm (59")  |
|                                  | C, D, E       | 70C, 85C, 65D, 75D, 85D,<br>65E, 75E, 85E, 95E                               | 38 cm (15")     | 15°        | 150 cm (59")  |
|                                  | MT            | 835, 845, 855, 865                                                           | 38 cm (15")     | 90°        | 183 cm (72")  |

| Make          | Series      | Model Steer whl dia.                                                                     |                 | Angle/Turn | Wheelbase     |  |
|---------------|-------------|------------------------------------------------------------------------------------------|-----------------|------------|---------------|--|
| John Deere    | 8xxxT       | 8100T, 8110T, 8120T, 8200T,<br>8210T, 8220T, 8300T, 8310T,<br>8320T, 8400T, 8410T, 8420T | 40.1 cm (15.8") | 24°        | 300 cm (118") |  |
|               | 9xxxT       | 9300T, 9320T, 9400T, 9420T,<br>9520T, 9620T                                              | 40.1 cm (15.8") | 24°        | 300 cm (118") |  |
| Combines      |             |                                                                                          |                 |            |               |  |
| Case          | AFX         | 8010                                                                                     | 38 cm (15")     | 17°        | 353 cm (139") |  |
|               | 14xx        | 1400, 1420, 1440, 1460,<br>1480, 1482                                                    | 40.6 cm (16")   | 25°        | 300 cm (118") |  |
|               | 16xx        | 1620, 1640, 1660, 1680                                                                   | 40.6 cm (16")   | 25°        | 300 cm (118") |  |
|               |             | 1644, 1666, 1688                                                                         | 35.6 cm (14")   | 28°        | 254 cm (100") |  |
|               | 21xx        | 2144, 2166, 2188                                                                         | 35.6 cm (14")   | 21-25°     | 353 cm (139") |  |
|               | 23xx        | 2344, 2366, 2377, 2388                                                                   | 35.6 cm (14")   | 21-25°     | 353 cm (139") |  |
| John Deere    | 9x00        | 9400, 9500, 9600                                                                         | 34.3 cm (13.5") | 13°        | 351 cm (138") |  |
|               | 9x50        | 9550, 9650, 9750                                                                         | 34.3 cm (13.5") | 24°        | 254 cm (100") |  |
|               | 9x60        | 9560, 9660, 9760, 9860                                                                   | 34.3 cm (13.5") | 15°        | 351 cm (138") |  |
|               | 9x50STS     | 9650STS, 9750STS                                                                         | 34.3 cm (13.5") | 24°        | 254 cm (100") |  |
|               | 9x60STS     | 9560STS, 9660STS, 9760STS,<br>9860STS                                                    | 34.3 cm (13.5") | 15°        | 351 cm (138") |  |
|               | 9x80CTS     | 9780CTS                                                                                  | 34.3 cm (13.5") | 15°        | 351 cm (138") |  |
| New Holland   | СХ          | 720, 740, 760, 780, 820, 840,<br>860, 880                                                | 39 cm (15.3")   | 17°        | 366 cm (144") |  |
|               | CR          | 940, 960, 970                                                                            | 39 cm (15.3")   | 22°        | 381 cm (150") |  |
| Trucks        |             |                                                                                          |                 |            |               |  |
| International |             | 7300                                                                                     | 44.5 cm (17.5") | 20-22°     | 426 cm (168") |  |
|               | ACCO        | 1850D                                                                                    | 50 cm (19.7")   | 18°        | 500 cm (197") |  |
| Swathers      |             |                                                                                          |                 |            |               |  |
| Case          | Harvest Pro | 8140, 8150, 8152, 8152i                                                                  | 38 cm (15")     | 137°       | 300 cm (118") |  |
|               | 1988 - 2004 | 8820, 8825, 8825HP, 8830,<br>8840, 8860, 8860HP                                          | 38 cm (15")     | 137°       | 315 cm (124") |  |
|               |             | 8870, 8880                                                                               | 38 cm (15")     | 137°       | 356 cm (140") |  |
| Hesston       | 1988 - 2004 | 9230, 9240, 9260, 9280                                                                   | 38 cm (15")     | 137°       | 356 cm (140") |  |

| Make                | Series               | Model                                            | Steer whl dia.  | Angle/Turn | Wheelbase          |
|---------------------|----------------------|--------------------------------------------------|-----------------|------------|--------------------|
| John Deere          | Premier              | 2920, 2930, 2940, 2950,<br>2952, 2952i           | 15" (38 cm)     | 137°       | 300 cm (118")      |
|                     | 4x95                 | 4895, 4995                                       | 13.5" (34.3 cm) | 130°       | 444.5 cm<br>(175") |
| MacDon              | MacDon               | 9200, 9250, 9300, 9350,<br>9252, 9352i           | 15" (38 cm)     | 137°       | 300 cm (118")      |
| New Holland         | Prairie Star         | 4920, 4930, 4940, 4950,<br>4952, 4952i           | 15" (38 cm)     | 137°       | 300 cm (118")      |
| Westward<br>Dealers | Westward Pro         | 9200, 9250, 9300, 9350,<br>9252, 9352i           | 15" (38 cm)     | 137°       | 300 cm (118")      |
| High cleara         | nce sprayers         |                                                  |                 |            |                    |
| Ag Chem             | RoGator              | 854, 1054                                        | 34.3 cm (13.5") | 15-25°     | 422 cm (166")      |
|                     |                      | 864, 1064                                        | 34.3 cm (13.5") | 23-25°     | 452 cm (178")      |
| Apache              |                      | 560, 760, 780, 790, 860, 880,<br>890, 1200, 1280 | 40.5 cm (16")   | 18°        | 264 cm (104")      |
| Case                | SPX Patriot          | 3150, 3185                                       | 40.5 cm (16")   | 18°        | 305 cm (120")      |
|                     |                      | 3200, 3310                                       | 40.5 cm (16")   | 18°        | 356 cm (140")      |
|                     |                      | 4260                                             | 40.5 cm (16")   | 23°        | 380 cm (150")      |
|                     |                      | 4410                                             | 40.5 cm (16")   | 23°        | 380 cm (150")      |
| Cherokee            | SP                   | 560, 575                                         | 40.5 cm (16")   | 22°        | 305 cm (120")      |
| Hagie               | STS (2004 & earlier) | 10, 12                                           | 38.5 cm (15.2") | 19°        | 353 cm (139")      |
| John Deere          | 47x0                 | 4700, 4710, 4720                                 | 40 cm (15.9")   | 17°        | 254 cm (100")      |
|                     | 49x0                 | 4920                                             | 40 cm (15.9")   | 17°        | 432 cm (170")      |
|                     | 6x00                 | 6500, 6600, 6700                                 | 40 cm (15.9")   | 9°         | 241 cm (95")       |
| Miller              | Nitro N1             | 2200SS, 2200T, 2200HT,<br>2275HT                 | 34.3 cm (13.5") | 17°        | 443 cm (174")      |
|                     | Nitro N2             |                                                  | 34.3 cm (13.5") | 13°        | 368 cm (145")      |
| Spra-Coupe          |                      | 220                                              | 38 cm (15")     | 38°        | 295 cm (116")      |
|                     | Зххх                 | 3430, 3440, 3630, 3640                           | 40 cm (15.9")   | 20°        | 353 cm (139")      |
|                     | 4xxx                 | 4440, 4450, 4640, 4650                           | 40 cm (15.9")   | 20°        | 353 cm (139")      |

| Make     | Series     | Model            | Steer whl dia. | Angle/Turn | Wheelbase     |
|----------|------------|------------------|----------------|------------|---------------|
| Floaters |            |                  |                |            |               |
| Ag Chem  | TerraGator | 6103, 8103       | 38 cm (15")    | 15°        | 632 cm (249") |
|          |            | 9103, 9203       | 38 cm (15")    | 15°        | 662 cm (261") |
|          |            | 1664T, 1804      | 38 cm (15")    | 15°        | 434 cm (171") |
|          |            | 1603, 1803, 1903 | 38 cm (15")    | 15°        | 546 cm (215") |
| Case     | FLX        | 4010, 4510       | 40 cm (15.9")  | 14°        | 460 cm (181") |

# Appendix B: Measuring Vehicle Parameters

# **Steering wheel diameter**

Measure the steering wheel across the widest part from the outside of the steering wheel.

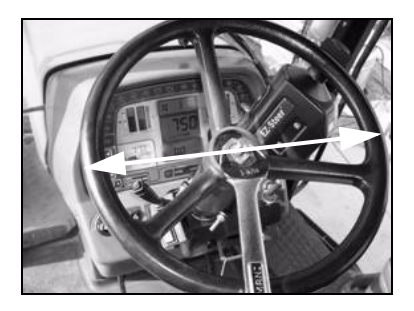

## Wheelbase

The wheelbase numbers listed for tracked tractors are shorter than the actual wheelbase. This is required to ensure good performance.

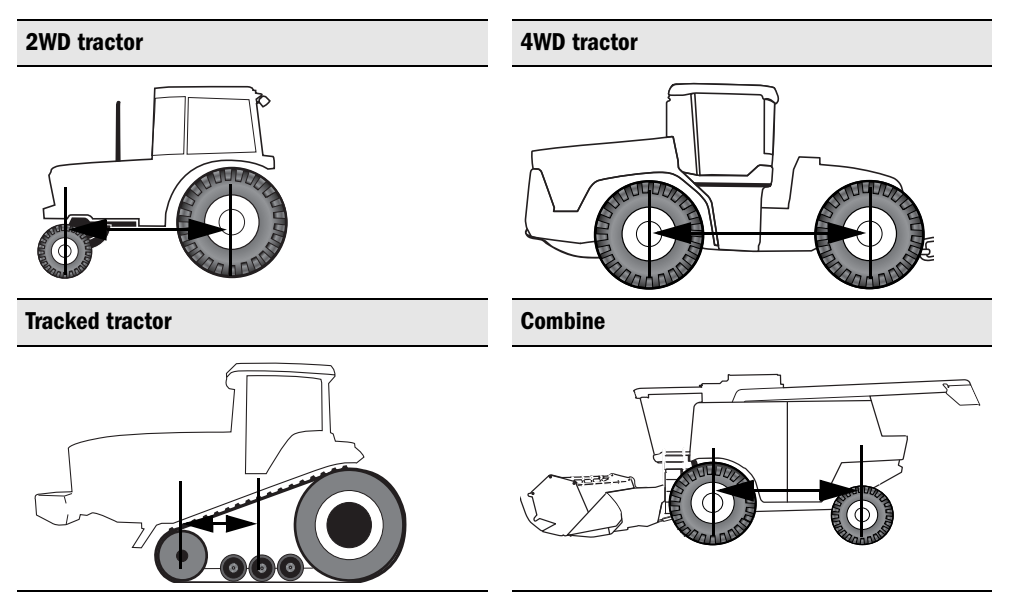

#### Swather

Sprayer

Truck

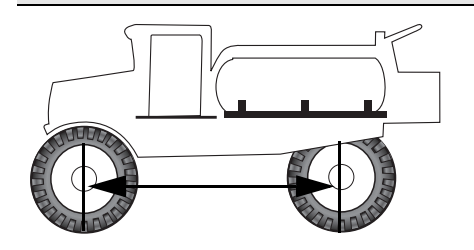

#### Floater

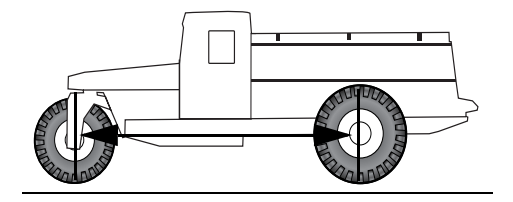

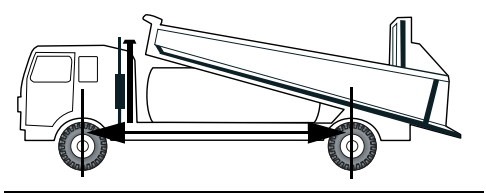

# **Appendix C: Settings and Defaults**

# **Default settings**

| Vehicle<br>type    | Steering<br>wheel<br>diameter          | Angle/turn | Freeplay          | Wheel<br>base    | Aggressiveness | Motor<br>Speed |
|--------------------|----------------------------------------|------------|-------------------|------------------|----------------|----------------|
| Tractor            | 40.6 cm<br>(16.0")                     | 20°        | 2.5 cm<br>(1.0")  | 300 cm<br>(118") | 115%           | Auto High      |
| 4WD<br>Tractor     | 40.6 cm<br>(16.0")                     | 20°        | 2.5 cm<br>(1.0")  | 300 cm<br>(118") | 115%           | Auto High      |
| Tracked<br>Tractor | 40.6 cm<br>(16.0")                     | 20°        | 0.5 cm<br>(0.2")  | 300 cm<br>(118") | 120%           | Auto Low       |
| Combine            | 40.6 cm<br>(16.0")                     | 20°        | 1.2 cm<br>(0.5")  | 300 cm<br>(118") | 100%           | Auto High      |
| Sprayer            | 40.6 cm<br>(16.0")                     | 20°        | 3.8 cm<br>(1.5")  | 300 cm<br>(118") | 125%           | Auto High      |
| Truck              | 40.6 cm<br>(16.0")                     | 20°        | 3.6 cm<br>(1.4")  | 300 cm<br>(118") | 120%           | Auto High      |
| Floater            | 40.6 cm<br>(16.0")                     | 20°        | 2.5 cm<br>(1.0")  | 300 cm<br>(118") | 120%           | Auto High      |
| Swather            | 38.1 cm<br>(15.0")                     | 137°       | 10.2 cm<br>(4.0") | 300 cm<br>(118") | 125%           | Auto High      |
| Other              | Other vehicle types are not supported. |            |                   |                  |                |                |

## **Vehicle speed limits**

The minimum and maximum allowable speed for assisted steering on straight swaths and pivots, based on the selected vehicle type, is:

| Vehicle type    | Minimum allowable speed | Maximum allowable speed |
|-----------------|-------------------------|-------------------------|
| Tractor (2WD)   | 2 kph (1 mph)           | 24 kph (15 mph)         |
| Tractor (4WD)   | 2 kph (1 mph)           | 24 kph (15 mph)         |
| Tracked Tractor | 2 kph (1 mph)           | 24 kph (15 mph)         |
| Combine         | 2 kph (1 mph)           | 24 kph (15 mph)         |
| Sprayer         | 2 kph (1 mph)           | 32 kph (20 mph)         |
| Truck           | 2 kph (1 mph)           | 40 kph (25 mph)         |

| Vehicle type | Minimum allowable speed | Maximum allowable speed |
|--------------|-------------------------|-------------------------|
| Floater      | 2 kph (1 mph)           | 40 kph (25 mph)         |
| Swather      | 2 kph (1 mph)           | 24 kph (15 mph)         |

**Note** — The speed limit on curved swaths (including adaptive curves, identical curves, and headlands) is 19.3 kph (12 mph) regardless of vehicle type.

## **Operating limits**

The maximum internal operating temperature is 83 °C (181 °F).

If the controller reaches this point, it will automatically shut down to avoid damage. To view the current internal temperature of the controller, select *EZ*-Steer *Diagnostics*.

**Note** – The internal temperature of the controller may be up to 12 °C (22 °F) warmer than the external temperature.

• The maximum operating voltage is 16 VDC. At this point, a warning is displayed and the system is automatically shut down.

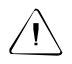

**CAUTION** – Do not supply voltages greater than 16 VDC to the EZ-Steer system, or you risk permanently damaging it.

# Vehicle configuration parameters

The following parameters are stored in the vehicle configuration:

| EZ-Steer               |                      |                    |
|------------------------|----------------------|--------------------|
| Axle/Ant offset        | Saved configurations | Vehicle type       |
| Steering wheel diam    | Angle/turn           | Freeplay left      |
| Freeplay right         | Wheel base           | Heading Filter     |
| Controller orientation | Antenna height       | Roll Angle         |
| Aggressiveness value   | Min speed            | Max speed          |
| Max angle              | Engage offline       | Disengage offline  |
| O'ride sensitivity     | Motor speed          | Engage on AB       |
| Operator Timeout       | Ext switch on/off    |                    |
| EZ-Boom                |                      |                    |
| Swath width            | Boom width           | Number of sections |
| Section # width [10]   | Boom switching       | Boom control       |

| Lead in                                                                                                    | off delay                                                                                                    | Rate control                                                                                                    |
|----------------------------------------------------------------------------------------------------|----------------------------------------------------------------------------------------------------|----------------------------------------------------------------------------------------------------|
| Rate 1                                                                                                    | Rate 2                                                                                                    | Allowable error                                                                                                    |
| Min flow                                                                                                    | Inc/dec step                                                                                                    | Control valve type                                                                                                    |
| Frequency                                                                                                    | Gain                                                                                                    | 0 Flow offset                                                                                                    |
| Response 1                                                                                                    | Response 2                                                                                                    | Threshold                                                                                                    |
| Dead band                                                                                                    | Sensor enabled                                                                                                    | Set point                                                                                                    |
| Slope                                                                                                    | Flow meter cal                                                                                                    | Target rate                                                                                                    |
| Speed                                                                                                    | Total nozzles                                                                                                    | Current flow                                                                                                    |
| Vol/nozzle                                                                                                    | Time elapsed                                                                                                    | Meas'd flow                                                                                                    |
| Calc'd flow                                                                                                    | Diff flow                                                                                                    | Tank capacity                                                                                                    |
| Current volume                                                                                                    | Low limit                                                                                                    |                                                                                                    |
| T2 terrain compensation                                                                                                    |                                                                                                    |                                                                                                    |
| Terrain comp filter                                                                                                    | Hide EZ-Steer UI                                                                                                    | Ant offset boom                                                                                                    |
| Terrain comp on/off                                                                                                    |                                                                                                    |                                                                                                    |
| Lightbar                                                                                                    |                                                                                                    |                                                                                                    |
|                                                                                                    |                                                                                                    |                                                                                                    |
| Progress lines                                                                                                    | Adjacent swaths                                                                                                    | Field boundary                                                                                                    |
| Progress lines<br>AB Line                                                                                                    | Adjacent swaths<br>View mode                                                                                                    | Field boundary<br>Path Display                                                                                                    |
| Progress lines<br>AB Line<br>Contrast                                                                                                    | Adjacent swaths<br>View mode<br>Backlight on/off                                                                                                    | Field boundary<br>Path Display<br>Brightness                                                                                                    |
| Progress lines<br>AB Line<br>Contrast<br>LED brightness                                                                                                    | Adjacent swaths<br>View mode<br>Backlight on/off<br>Ante/Impl offset distance                                                                                                    | Field boundary<br>Path Display<br>Brightness<br>lightbar orientation                                                                                                    |
| Progress lines<br>AB Line<br>Contrast<br>LED brightness<br>Status text options                                                                                                    | Adjacent swaths<br>View mode<br>Backlight on/off<br>Ante/Impl offset distance<br>Data port input                                                                                                    | Field boundary<br>Path Display<br>Brightness<br>lightbar orientation<br>Data port stop bits                                                                                         |
| Progress lines<br>AB Line<br>Contrast<br>LED brightness<br>Status text options<br>Data port baud rate                                                                                                    | Adjacent swaths<br>View mode<br>Backlight on/off<br>Ante/Impl offset distance<br>Data port input<br>Data port output rate                                                                                       | Field boundary<br>Path Display<br>Brightness<br>lightbar orientation<br>Data port stop bits<br>GGA precision                                                                        |
| Progress lines<br>AB Line<br>Contrast<br>LED brightness<br>Status text options<br>Data port baud rate<br>NMEA out options                                                                                                    | Adjacent swaths<br>View mode<br>Backlight on/off<br>Ante/Impl offset distance<br>Data port input<br>Data port output rate<br>Radar rate                                                                         | Field boundary<br>Path Display<br>Brightness<br>lightbar orientation<br>Data port stop bits<br>GGA precision<br>Radar angle                                                         |
| Progress lines<br>AB Line<br>Contrast<br>LED brightness<br>Status text options<br>Data port baud rate<br>NMEA out options<br>Units                                                                                                    | Adjacent swaths<br>View mode<br>Backlight on/off<br>Ante/Impl offset distance<br>Data port input<br>Data port output rate<br>Radar rate<br>Language                                                             | Field boundary<br>Path Display<br>Brightness<br>lightbar orientation<br>Data port stop bits<br>GGA precision<br>Radar angle                                                         |
| Progress lines<br>AB Line<br>Contrast<br>LED brightness<br>Status text options<br>Data port baud rate<br>NMEA out options<br>Units<br><b>Guidance</b>                                                                                    | Adjacent swaths<br>View mode<br>Backlight on/off<br>Ante/Impl offset distance<br>Data port input<br>Data port output rate<br>Radar rate<br>Language                                                             | Field boundary<br>Path Display<br>Brightness<br>lightbar orientation<br>Data port stop bits<br>GGA precision<br>Radar angle                                                         |
| Progress lines<br>AB Line<br>Contrast<br>LED brightness<br>Status text options<br>Data port baud rate<br>NMEA out options<br>Units<br><b>Guidance</b><br>LED Mode                                                                        | Adjacent swaths<br>View mode<br>Backlight on/off<br>Ante/Impl offset distance<br>Data port input<br>Data port output rate<br>Radar rate<br>Language<br>LED Spacing                                              | Field boundary<br>Path Display<br>Brightness<br>lightbar orientation<br>Data port stop bits<br>GGA precision<br>Radar angle<br>Look Ahead                                           |
| Progress lines<br>AB Line<br>Contrast<br>LED brightness<br>Status text options<br>Data port baud rate<br>NMEA out options<br>Units<br><b>Guidance</b><br>LED Mode<br>Auto-detect Turn                                                    | Adjacent swaths<br>View mode<br>Backlight on/off<br>Ante/Impl offset distance<br>Data port input<br>Data port output rate<br>Radar rate<br>Language<br>LED Spacing<br>Curve smoothing on/off                    | Field boundary<br>Path Display<br>Brightness<br>lightbar orientation<br>Data port stop bits<br>GGA precision<br>Radar angle<br>Look Ahead<br>Max point of separation                |
| Progress lines<br>AB Line<br>Contrast<br>LED brightness<br>Status text options<br>Data port baud rate<br>NMEA out options<br>Units<br><b>Guidance</b><br>LED Mode<br>Auto-detect Turn<br>Vertex param                                    | Adjacent swaths<br>View mode<br>Backlight on/off<br>Ante/Impl offset distance<br>Data port input<br>Data port output rate<br>Radar rate<br>Language<br>LED Spacing<br>Curve smoothing on/off<br>Nudge increment | Field boundary<br>Path Display<br>Brightness<br>lightbar orientation<br>Data port stop bits<br>GGA precision<br>Radar angle<br>Look Ahead<br>Max point of separation<br>Swath width |
| Progress lines<br>AB Line<br>Contrast<br>LED brightness<br>Status text options<br>Data port baud rate<br>NMEA out options<br>Units<br><b>Guidance</b><br>LED Mode<br>Auto-detect Turn<br>Vertex param<br>Pattern type                    | Adjacent swaths<br>View mode<br>Backlight on/off<br>Ante/Impl offset distance<br>Data port input<br>Data port output rate<br>Radar rate<br>Language<br>LED Spacing<br>Curve smoothing on/off<br>Nudge increment | Field boundary<br>Path Display<br>Brightness<br>lightbar orientation<br>Data port stop bits<br>GGA precision<br>Radar angle<br>Look Ahead<br>Max point of separation<br>Swath width |
| Progress lines<br>AB Line<br>Contrast<br>LED brightness<br>Status text options<br>Data port baud rate<br>NMEA out options<br>Units<br><b>Guidance</b><br>LED Mode<br>Auto-detect Turn<br>Vertex param<br>Pattern type<br><b>Warnings</b> | Adjacent swaths<br>View mode<br>Backlight on/off<br>Ante/Impl offset distance<br>Data port input<br>Data port output rate<br>Radar rate<br>Language<br>LED Spacing<br>Curve smoothing on/off<br>Nudge increment | Field boundary<br>Path Display<br>Brightness<br>lightbar orientation<br>Data port stop bits<br>GGA precision<br>Radar angle<br>Look Ahead<br>Max point of separation<br>Swath width |

| Low Acc warning on/off/partial | Audible warning on/off |                   |
|--------------------------------|------------------------|-------------------|
| GPS                            |                        |                   |
| SV Name                        | Min Satellites         | Max HDOP          |
| Corrections                    | Correction Limit       | Autoseed™ enabled |
| SBAS setting                   | VBS Backup             | Min elevation     |
| Min SNR                        | GPS filter options     |                   |
| About                          |                        |                   |
| Power saving mode              | GPS rate               |                   |
| Pass code                      |                        |                   |
| Pass Code on/off               |                        |                   |

**Note** — Vehicle configuration files from EZ-Guide Plus firmware prior to version 4.00 are not compatible with the firmware version 4.00.

# Index

#### Numerics

2WD Tractor Aggressiveness 42 Angle/Turn 75 antenna installation 26 antenna offset 39 connecting arm 16 motor speed 41 performance hints 56 speed limits 83 steering wheel diameter 75 wheelbase 75 4WD Tractor Accusteer 56 Aggressiveness 42 Angle/Turn 75 antenna installation 26 antenna offset 39 motor speed 41 performance hints 56 speed limits 83 steering cylinder pins 16 steering wheel diameter 75 wheelbase 75

## A

accessory socket fuse size 19 no power 18 Accusteer 56 action icons 51 Adaptive Curve pattern troubleshooting 65 adjusting column tilt 5, 23 AgGPS 252 receiver position jump 61 AgGPS 332 receiver 33 AgGPS Autopilot system 13 Aggressiveness 42 calibration 48 alarm 55 Angle/Turn calibration 47 antenna height 36 antenna installation 2WD tractor 26 4WD tractor 26 Combine 27 Floater 28 Sprayer 28 Swather 27 Tracked tractor 27 Truck 28 antenna-to-axle offset 39 axle-to-antenna offset 39

## B

ball joints worn 15 bump compensation 13

## C

cable damaged 67 calibration 44 Aggressiveness 48 Angle/Turn 47 confirmation 49 EZ-Calibration 44 fine tuning 50 Freeplay 46 Freeplay 0ffset 49 Motor Speed 49 roll calibration 37 Can't Engage message 52 combine Aggressiveness 42 Angle/Turn 75 antenna installation 27 antenna offset 39 motor speed 41 speed limits 83 steering wheel diameter 75 wheelbase 75 configurations vehicle 43 controller calibration 37 installation 24 LED flashing 66 orientation 36 curve steering 55

## D

damaged cable 67 default settings 83 Diff-Lock 56 Diseng. Offln. 56 Disengaged warnings 67 disengaging 54

#### E

engage codes 52 Engage Options 41 engaging 52 angle and distance 53 far from the line 54 EZ-Calibration preparation 45 process 44 wizard 45 EZ-Guide 252 system 34 EZ-Guide Plus lightbar 13 EZ-Steer 13 disengaged warning messages 67 fault codes 68 installation 21, 71 power cable 18

#### F

fault codes 68 flat spot 23 floater Aggressiveness 42 Angle/Turn 75 antenna installation 28 antenna offset 39 motor speed 41 speed limits 84 steering wheel diameter 75 wheelbase 75 foam wheel slipping 59 foot pedal installation 30 operation 52 troubleshooting 58 Freeplay calibration 46 installation hints 56 Freeplay Offset 65 calibration 49

#### G

general problems 58, 67 GPS guidance 13 position jumps 60 signal obstruction 62

#### H

headlands 56 Heavy1 filter 65 highway usage 5 hydraulic fluid 20 I

icons 51 initial calibration 35 initial system setup 35 installation 21, 71 antenna 26 controller 24 motor 23 switches 29 internal operating temperature 84

#### K

keypad alarm 55

#### L

LED flashing 66 LEDs 52 lightbar 32, 34, 55

#### Μ

maintenance 71 pivot bearing 72 manually engaging 52 MFWD tractors axle movement 16 motor installation 23 Motor Speed calibration 49 initial settings 41

#### 0

operating limits 84 operating temperature 84 operating voltage 84 orientation 36

#### Ρ

pivot bearing maintenance 72 platform kit contents 13 installation 23 position jumps 60 pre-installation vehicle inspection 15 problems EZ-Steer performance 62 general 58, 60 vehicle setup 15

### R

remote control alarm 55 engaging 52 remote engage foot pedal 30 troubleshooting 58 roll compensation 13 Roll Only filter 63

## S

SCM 68 screen 51 seat switch installation 29 slipping foam wheel 59 Sonalert 55 speed limits 75.83 sprayer Aggressiveness 42 Angle/Turn 75 antenna installation 28 antenna offset 39 motor speed 41 oscillations 63 performance hints 57 speed limits 83 steering wheel diameter 75 wheelbase 75

status icons 51 steering loose 57 steering wheel diameter 81 vertical play 18 SuperSteer 56 swather Aggressiveness 42 Angle/Turn 75 antenna installation 27 antenna offset 39 motor speed 41 speed limits 84 steering wheel diameter 75 wheelbase 75 switch installation 29

## Т

T2 Tech On/Off 62 T2 terrain compensation technology 13 antenna height 36 controller orientation 36 disabling 62 enabling 62 filter 65 roll calibration 37 warning messages 68 telescope lock 17 terrain compensation 13 antenna height 36 controller orientation 36 installation 24 orientation 36 roll calibration 37 tracked tractor Aggressiveness 42 Angle/Turn 75 antenna installation 27 antenna offset 39 motor speed 41 performance hints 56

speed limits 83 steering wheel diameter 75 wheelbase 75 troubleshooting 58, 67 truck Aggressiveness 42 Angle/Turn 75 antenna installation 28 antenna offset 39 motor speed 41 speed limits 83 steering wheel diameter 75 wheelbase 75

#### U

uneven tire pressure 17

#### V

vehicle configuration parameters 75, 84 configurations 43 entering measurements 38 measurements 75 pre-installation inspection 15 setup 38 speed limits 83 type 38 voltage maximum 84

#### W

WAAS 42 warnings audible 55 EZ-Steer disengaged 67 wheelbase 81 worn ball joints 15 worn splines 16